## Quick3270 configuration file description (ecf) Version 5.63 - January 2024

## Customize registry settings.

Quick3270 settings can be saved to a configuration file (.ecf) or to the registry.
 When the user selects File/Save as default settings, the Quick3270 configuration is saved to the registry.
 Values in the registry are used as default settings when the user starts the software without a configuration file on the command line.

The registry settings are stored by default in HKEY\_CURRENT\_USER (user who is currently logged on to the computer). To use the same settings for all users (the HKEY\_LOCAL\_MACHINE key), you must add "manually" the following registry entry: HKEY\_LOCAL\_MACHINE\Software\Denis Neuhart Computing\Quick3270\UseLocalMachine=01 (REG\_BINARY)

## Note: On 64bits Windows, the registry entry is

HKEY\_LOCAL\_MACHINE\Software\Wow6432Node\Denis Neuhart Computing\Quick3270\UseLocalMachine=01 (REG\_BINARY)

- If UseLocalMachine=01 is used, then there is an option to set these values stored under HKEY\_LOCAL\_MACHINE as read only. HKEY\_LOCAL\_MACHINE\Software\Denis Neuhart Computing\Quick3270\LocalMachineReadOnly=01 (REG\_BINARY)
   If set, Quick3270 will not clear these values with "Remove default session settings" or not overwrite these values with "File/Save as default settings"
- If UseLocalMachine=01 is set and HKEY\_LOCAL\_MACHINE is set as read only, then it is possible to specify, for each single section, to read the parameters from HKEY\_CURRENT\_USER instead.
   For example, if all parameters are stored read only in HKEY\_LOCAL\_MACHINE but if the "ScreenFont" section should be read and modificable for each user:
   HKEY\_LOCAL\_MACHINE\Software\Denis Neuhart Computing\Quick3270\ScreenFont\UseCurrentUser=01
   In this case, when the user saves the settings, then ScreenFont section is saved (under HKEY\_CURRENT\_USER).
- Another option is to use a default configuration file at program startup.
   To specify this configuration file you must add the following registry value:
   HKEY\_CURRENT\_USER\Software\Denis Neuhart Computing\Quick3270\DefaultConfigFile=<File\_path> (REG\_SZ)
   or, if UseLocalMachine=01value is set:

HKEY\_LOCAL\_MACHINE\Software\Denis Neuhart Computing\Quick3270\DefaultConfigFile=<File\_path> (REG\_SZ)

Quick3270 COM interface can be disabled from the registry:
 HKEY\_CURRENT\_USER\Software\Denis Neuhart Computing\Quick3270\DisableCOM=01 (REG\_BINARY)
 or, if UseLocalMachine=01value is set:
 HKEY\_LOCAL\_MACHINE\Software\Denis Neuhart Computing\Quick3270\DisableCOM=01 (REG\_BINARY)

- The option "Optimize for Citrix and WTS" is stored only in the registry. HKEY\_CURRENT\_USER\Software\Denis Neuhart Computing\Quick3270\Global\Optimize\_Citrix\_WTS=01 (REG\_BINARY) or, if UseLocalMachine=01value is set: HKEY\_LOCAL\_MACHINE\Software\Denis Neuhart Computing\Quick3270\Global\Optimize Citrix WTS=01 (REG\_BINARY)
- The entries are case sensitive.
- Configuration file: If they are duplicated sections, only the first (sequential order) is used.
- Quick3270 records only entries which are different from the default values.

Configuration file sections or registry sub-key.

| [General]                |                                                                                           |
|--------------------------|-------------------------------------------------------------------------------------------|
| [Menu]                   | To hide menu options.                                                                     |
| [Connection]             | Connection settings.                                                                      |
| [Proxy]                  | Quick3270 Secure only.                                                                    |
| [ScreenFont]             |                                                                                           |
| [PrinterFont]            |                                                                                           |
| [Window]                 |                                                                                           |
| [GUI]                    | Display options used in GUI mode.                                                         |
| [PageSettings]           | Options for print screen.                                                                 |
| [FileTransfer]           | IND\$FILE options.                                                                        |
| [FTP]                    | FTP options.                                                                              |
| [History]                | Options to save the content of previous screens.                                          |
| [Macro]                  |                                                                                           |
| [Alarm]                  | Option for sound beep if a specific character is displayed on a specific screen location. |
| [Toolbar]                |                                                                                           |
| [Hotspots]               |                                                                                           |
| [Hotspot]                | Option to add a hotspot: Associates a keyword to a keystroke, URL, macro.                 |
| [ColorScheme]            |                                                                                           |
| [Keypad Scheme]          |                                                                                           |
| [Keypad2 Scheme]         | For a second keypad. Same options as [Keypad Scheme].                                     |
| [PushButtons]            | Button definition used in GUI mode.                                                       |
| [KeyboardMapping]        | Keyboard mapping used by default for not western keyboards.                               |
| [NewKeyboardMapping]     | Keyboard mapping used by default for western keyboards.                                   |
| [NewKeyboardMapping_122] | Keyboard mapping for keyboards with 122 keys.                                             |
| [SNA]                    |                                                                                           |
| [HLLAPI]                 |                                                                                           |
| [Logging]                | Options to generate log files.                                                            |
| [Security]               | Quick3270 Secure specific options.                                                        |

| [Logon]      | Used by some custom version of Quick3270. Automate user logon by using LDAP infos.     |
|--------------|----------------------------------------------------------------------------------------|
| [FirstStart] | This section is used to automatically import a configuration file from other software. |
| [COM]        | Option to use IBM Personal Communications Mnemonics for the SendKeys function          |

| [General]       |         |          |                                                                                                    |                                                                                                    |  |
|-----------------|---------|----------|----------------------------------------------------------------------------------------------------|----------------------------------------------------------------------------------------------------|--|
| Entry:          | Туре:   | Default: | Description:                                                                                                    | Remark:                                                                                                    |  |
| UILanguage      | Integer |          | Default is the current Windows language.<br>If the current Windows language is not supported by Quick3270, English is selected                                                                                                    | 0100000001 = English<br>020000002 = French<br>0300000003 = German<br>0600000006 = Italian<br>0700000007 = Spanish<br>0800000008 = Brazilian<br>Portuguese |  |
| MaxSession      | Integer | 0        | <pre>Specifies the max number of sessions (display + printer). When a user tries to start more than the specified number of session, an error message is displayed A value &lt;= 0 or no value: no session limitation - If there is value in the registry, the values specified in the configuration files are ignored. The location in the registry for this value is (REG_DWORD) HKCU\SOFTWARE\Denis Neuhart Computing\Sessions\MaxSession or, if the UseLocalMachine=01value is set HKLM\SOFTWARE\Denis Neuhart Computing\Sessions\MaxSession</pre> | Option not available from<br>the user interface                                                                                                    |  |
| SingleInstance  | Boolean | False    | True = A configuration file (.ecf) can only be used by a one Quick3270 instance.<br>If False, a same configuration file can be used by several Quick3270 instances.                                                                                                    | Added in version 5.30<br>Option not available from<br>the user interface                                                                                  |  |
| DisableMaximize | Boolean | False    | True = The Quick3270 window cannot be maximized.                                                                                                    | Added in version 5.10                                                                                                    |  |
| CxDrag          | Integer |          | Default is the current system settings (SM_CXDRAG).<br>The number of pixels on either side of a mouse-down point that the mouse pointer can<br>move before a drag operation begins.                                                                                                    | Option not available from the user interface                                                                                                    |  |
| CyDrag          | Integer |          | Default is the current system settings (SM_CXDRAG).<br>The number of pixels above and below a mouse-down point that the mouse pointer can<br>move before a drag operation begins.                                                                                                    | Option not available from the user interface                                                                                                    |  |
| KeepAliveTimer  | Integer | 60000    | Timer in milliseconds for the Keep Alive message                                                                                                    |                                                                                                    |  |

| [General]             |         |          |                                                                                                    |                                                       |  |
|-----------------------|---------|----------|----------------------------------------------------------------------------------------------------|-------------------------------------------------------|--|
| Entry:                | Туре:   | Default: | Description:                                                                                                    | Remark:                                               |  |
| ExtraCompatibility    | Boolean | False    | True = Adapt some functions (Keyboard, colors, Copy/Paste,) to be similar to Attachmate® EXTRA! X-treme™.                                                                                   |                                                       |  |
| HOBLink_Compatibility | Boolean | False    | True = Adapt the 3270 processing of color attributes to be similar with the HOBLink $\ensuremath{^{\rm T}}$ software.                                                                       |                                                       |  |
| WaitForInputIdle      | Integer | 200      | Delay in milliseconds to wait between multi-session start (layout files).                                                                                                    | Added in version 5.32<br>Option not available from UI |  |
| AutoReconnect         | Boolean | False    | True = if a telnet connection breaks off, automatically tries the connection again to develop (every 5 seconds).                                                                            |                                                       |  |
|                       |         |          | False = Quick3270 remains disconnected when the telnet connection breaks off.                                                                                                    |                                                       |  |
| TelnetPrompt          | Boolean | False    | True = If the session is disconnected by the server a message is prompted to the user.                                                                                                    |                                                       |  |
|                       |         |          | False = no message is prompted to the user if the server disconnects the session.                                                                                                    |                                                       |  |
| ExitOnDisconnect      | Boolean | False    | Quick3270 exits automatically, without prompting the user, when the session is disconnected                                                                                                 |                                                       |  |
|                       |         |          | Set Default button on the disconnect prompt dialog box.                                                                                                    |                                                       |  |
| DisconnectDefaultOK   | Boolean | False    | False = Set the default button to < Cancel ><br>True = Set the default button to < OK >                                                                                                    | the user interface                                    |  |
|                       |         |          | Note: The default button is < OK > in IBM Personal Communication $^{\mathrm{M}}$                                                                                                    |                                                       |  |
| AutoConnect           | Boolean | False    | Session is started automatically after program start-ups                                                                                                    |                                                       |  |
|                       |         |          | True = Quick3270 automatically saves (without prompting the user) the session configuration file when the program exits.                                                                    |                                                       |  |
| AutoSaveConfiguration | Boolean | False    | False = setting changes are not saved automatically. A warning message is prompted to the user when the program exits. The user can then to select whether the changes to be stored or not. |                                                       |  |

| [General]               |         |          |                                                                                                    |                                                                                     |
|-------------------------|---------|----------|----------------------------------------------------------------------------------------------------|-------------------------------------------------------------------------------------|
| Entry:                  | Туре:   | Default: | Description:                                                                                                    | Remark:                                                                             |
|                         |         |          | True = Emulator Window size and position will be stored in the configuration file.                                                                                                    |                                                                                     |
| SaveWindowPos           | Boolean | False    | False = Window size and position are not stored. If AutoSaveConfiguration is False this option avoids Quick3270 to prompts the user on program exit when the Windows size/position has been changed.                                                                                            |                                                                                     |
| SaveFileTransferOptions | Boolean | True     | True = The options used by the latest file transfer are saved in the configuration file.                                                                                                    | Added Version 5.50                                                                  |
| WarnOnClose             | Boolean | False    | True = If the program exits with a connected session a message is prompted to the user<br>to confirm program exit.<br>False = The program exits even if a session is connected, without user prompt.                                                                                            |                                                                                     |
| CheckURL                | Boolean | False    | True = At program start-up checks if Quick3270 is the default TN3270 viewer on this system. The default viewer is started after a click on a link like <u>TN3270://hostcomputer:port</u> .<br>False = It is not tested whether Quick3270 is installed as standard TN3270 viewer on this system. |                                                                                     |
| PasteField              | Boolean | True     | True = Paste the character field by field. A field is filled until to reach the end or by reaching a "field separator" indication: CR/LF, Tabulation.<br>False = Paste rows of text ended by carriage returns.                                                                                  | Removed version 5.21<br>Will be migrated<br>automatically to option<br>"PasteStyle" |
| PasteStyle              | String  | "Field"  | Field<br>Row<br>Char                                                                                                    | Added 5.21                                                                          |
| FieldTruncation         | Boolean | True     | True = After a field is filled, the next character used for pasting is the first character of the next word in the clipboard.                                                                                                    |                                                                                     |
|                         |         |          | False = The clipboard character are used in sequential order                                                                                                    |                                                                                     |
| PasteMovesCursor        | Boolean | False    | True = Paste updates cursor position.                                                                                                    |                                                                                     |
|                         |         |          | False = Cursor position is not changed after paste.                                                                                                    |                                                                                     |
| FillWithSpaces          | Boolean | True     | True = Field are filled with spaces.                                                                                                    |                                                                                     |
|                         |         |          | False = Fields are filled with 'null' character.                                                                                                    |                                                                                     |

| [General]                    |         |          |                                                                                                    |                                                                       |
|------------------------------|---------|----------|----------------------------------------------------------------------------------------------------|-----------------------------------------------------------------------|
| Entry:                       | Туре:   | Default: | Description:                                                                                                    | Remark:                                                               |
| PasteTabJump                 | Boolean | True     | True = On paste operation the Tab character moves the cursor position to the next unprotected field.                                                                                             |                                                                       |
|                              |         |          | False = On paste operation the Tab character is interpreted as a space character.                                                                                                    |                                                                       |
| FieldWrap                    | Boolean | True     | True = Information which would have been truncated at end of the field to be pasted to the next unprotected field instead of truncated it.                                                       |                                                                       |
|                              |         |          | False = Truncated words at end of the field.                                                                                                    |                                                                       |
| PasteProtected               | Boolean | False    | True = Paste from the clipboard to the host presentation screen regardless of whether the fields are protected or not.                                                                           |                                                                       |
|                              |         |          | False = Paste the text only to unprotected fields.                                                                                                    |                                                                       |
| StopPasteAfterProtectedField | Boolean | False    | True = Stop paste operation after encountering a protected field.                                                                                                    | Option not available from<br>user interface                           |
| SelectionNotDeleted          | Boolean | False    | True = The selection rectangle will not be removed after a Copy / Paste operation.                                                                                                    |                                                                       |
|                              |         |          | False = The selection rectangle will be removed after a Copy / Paste operation.                                                                                                    |                                                                       |
| UseCustomDelimiters          | Boolean | False    | True = allows you to define characters that delimit the end of a word. Used for word selection in copy/paste (mouse double clic)                                                                 | Added version 5.31                                                    |
| ListOfCustomDelimiters       | String  | -/,.     | List of custom delimiters used if UseCustomDelimiters is True.                                                                                                    | Added version 5.31                                                    |
| EnableOleDragDrop            | Boolean | False    | False = Allows to drag and drop the selected text with the mouse to or from another application.                                                                                                 | Added version 5.42<br>Default value set to False<br>from version 5.63 |
| JAWS                         | Boolean | False    | True = Display is modified to be compatible with the <u>JAWS for Windows®</u> software.                                                                                                    |                                                                       |
|                              |         |          | JAWS for Windows $\mbox{$^{\circ}$}$ is a Screen Reading Software published by Freedom Scientific. With this option JAWS for Windows $\mbox{$^{\circ}$}$ can read properly the 3270/5250 screens |                                                                       |
| IgnoreInputLanguageChange    | Boolean | False    | True = Windows Input language changes are ignored.                                                                                                    |                                                                       |
|                              |         |          | False = The keyboard layout is adapted after a Windows Input language change.                                                                                                    |                                                                       |
| SpellCheck                   | Boolean | False    | True = Enables spell-checking. Requires Microsoft Office.                                                                                                    |                                                                       |

| [General]        |         |            |                                                                                                    |         |  |
|------------------|---------|------------|----------------------------------------------------------------------------------------------------|---------|--|
| Entry:           | Туре:   | Default:   | Description:                                                                                                    | Remark: |  |
| CopyIfSelection  | Boolean | True       | True = If no area is selected on the screen, the copy option is disabled.                                                    |         |  |
|                  |         |            | False = If no area is selected, the entire screen content is copied to the Clipboard.                                        |         |  |
| CopyBitmapFormat | Boolean | True       | True = Include a bitmap format of the information to the clipboard.                                                          |         |  |
|                  |         |            | False = Only text format will be copied to the clipboard                                                                     |         |  |
| AddSylkFormat    | Boolean | False      | True = Include the SYLK format of the information to the clipboard.<br>SYLK format is useful if you paste to a spreadsheet   |         |  |
| PasteClearEOF    | Boolean | True       | True = The remaining space of a field after paste will be cleared with the character specified by the FillWithSpaces option  |         |  |
|                  |         |            | False = The remaining space of a field will not be cleared.                                                                  |         |  |
| EditInsertTabs   | Boolean | False      | True = A Tab character is inserted as field separator.                                                                       |         |  |
|                  |         |            | False = A space character replaces the field byte.                                                                           |         |  |
| KeyboardMap      | String  | ConfigFile | Specifies where the keyboard mapping is saved.                                                                               |         |  |
|                  |         |            | ConfigFile: Keyboard mapping is saved in the Quick3270 configuration file (.ecf).                                            |         |  |
|                  |         |            | KeybMapFile: keyboard mapping is saved in an external keyboard map file (.kmf)                                               |         |  |
| InputUppercase   | Boolean | False      | True = All user input will be in uppercase.                                                                                  |         |  |
|                  |         |            | False = user input will not be converted in uppercase.                                                                       |         |  |
| KbdAutoRepeat    | Boolean | True       | True = The keyboard auto-repeat feature is enabled for 3270/5250 functions.                                                  |         |  |
|                  |         |            | False = The keyboard auto-repeat feature is disabled for 3270/5250 functions (but remains enabled for character keystrokes). |         |  |
| AutoUnlock       | Boolean | False      | True = Unlocks automatically the keyboard after a cursor move or Tab key.                                                    |         |  |
|                  |         |            | False = The keyboard will not be automatically unlocked. The user must use the Reset key to unlock the keyboard.             |         |  |

| [General]           |         |          |                                                                                                    |                              |  |
|---------------------|---------|----------|----------------------------------------------------------------------------------------------------|------------------------------|--|
| Entry:              | Туре:   | Default: | Description:                                                                                                | Remark:                      |  |
| AutoInsertSpaces    | Boolean | False    | 3270 emulation only.<br>True = Replaces nulls with space characters before data is transmitted to the host. | Added version 5.50           |  |
| WordWrap            | Boolean | False    | True = Specifies whether text is wrapped to the next available field when entered text is too long.         |                              |  |
| ResetInsertMode     | Boolean | False    | True = Set insert mode off after attention key.                                                             |                              |  |
|                     |         |          | False = Attention key don't change insert mode.                                                             |                              |  |
| Typeahead           | Boolean | True     | True = Keystrokes are stored while the host is busy. After the host is ready again the keystrokes are sent. |                              |  |
|                     |         |          | condition is displayed on the OIA line.                                                                     |                              |  |
| TypeaheadBufferSize | Integer | 100      | Size of the keystroke buffer (in number of keystrokes).                                                     |                              |  |
|                     |         |          | Default is 100.                                                                                             |                              |  |
| KeystrokeTimer      | Integer | 0        | Delay in milliseconds to send buffered keystrokes after session is ready.                                   | Option not available from UI |  |
| Toolbar             | Boolean | True     | True = Displays the toolbar.                                                                                |                              |  |
|                     |         |          | False = hide the toolbar.                                                                                   |                              |  |
| Statusbar           | Boolean | True     | True = Displays the statusbar.                                                                              |                              |  |
|                     |         |          | False = Hide the statusbar.                                                                                 |                              |  |
| KeyPad              | Boolean | False    | True = Displays the keypad.                                                                                 |                              |  |
|                     |         |          | False = Hides the keypad.                                                                                   |                              |  |
| KeyPad2             | Boolean | False    | True = Displays a second keypad.                                                                            |                              |  |
|                     |         |          | False = Hides the second keypad.                                                                            |                              |  |

| [General]           |         |          |                                                                                                    |                                   |
|---------------------|---------|----------|----------------------------------------------------------------------------------------------------|-----------------------------------|
| Entry:              | Туре:   | Default: | Description:                                                                                                    | Remark:                           |
| CharCompensation    | Boolean | False    | True = Combination of characters generates spaces to preserve column alignment.<br>False = No space compensation                                                                                           | Only available for Thai codepage. |
| CharComposeMode     | Boolean | False    | True = Thai characters can be composed<br>False = No Thai character compose mode.                                                                                                    | Only available for Thai codepage. |
| NoPrompt            | Boolean | False    | True = No user prompt or error message will be displayed<br>False = User prompt and error message are displayed.                                                                                           | Option not available from UI      |
| NoMenu              | Boolean | False    | True = Hides the menu bar.<br>False = Displays the menu bar.<br>Note: Use HideMenuBar from the [Menu] section to remove the 'Hide Menu' option from<br>the system menu                                     |                                   |
| LargeToolbar        | Boolean | False    | True = Display the toolbar with large button.<br>False = Displays the toolbar with the default button size.                                                                                                |                                   |
| DisplayOIA          | Boolean | True     | False = The 3270/5250 OIA line or VT status line are not displayed                                                                                                    |                                   |
| Model               | String  | 2        | Specifies the screen size for 3270 emulation.<br>2= 24 x 80<br>3= 32 x 80<br>4= 43 x 80<br>5= 27 x 132<br>Custom = Custom screen size can be specified. See AlternatePartHeight and<br>AlternatePartWidth. | Only 3270 emulation               |
| AlternatePartHeight | Integer | 62       | Specifies the alternate partition height for 3270 emulation.<br>This value will be used only if custom 3270 model is used. Support depends even from<br>value of byte 24 of the host BIND image.           | Only 3270 emulation               |

| [General]            |         |             |                                                                                                    |                     |  |
|----------------------|---------|-------------|----------------------------------------------------------------------------------------------------|---------------------|--|
| Entry:               | Туре:   | Default:    | Description:                                                                                                    | Remark:             |  |
| AlternatePartWidth   | Integer | 160         | Specifies the alternate partition width for 3270 emulation.<br>This value will be used only if custom 3270 model is used. Support depends even from<br>value of byte 24 of the host BIND image. | Only 3270 emulation |  |
| FieldOutlining       | Boolean | False       | True = Enable support of the 3270 field outlining attribute (Lines over, under, left and right, in any combination).                                                                            | Only 3270 emulation |  |
| ProgrammedSymbols    | Boolean | True        | True = Enables loadable symbol support. Loadable symbols are downloaded from the host as small individual bitmaps and are used as custom characters.<br>False = No support of loadable symbols. | Only 3270 emulation |  |
| VectorGraphics       | Boolean | True        | True = Enables support of vector graphics.                                                                                                    | Only 3270 emulation |  |
| AdvancedGraphicMode  | Boolean | True        | True = Enables support of advanced graphic functionalities.<br>Requires GDDM version 2.3 or later.                                                                                              | Only 3270 emulation |  |
| GraphicEnable        | Boolean | True        | True = Enables support of host graphics. The emulation program is then able to display the graphic data stream from the host application.<br>False = No support of host graphics.               | Only 3270 emulation |  |
| GraphCursorXOR       | Boolean | False       | True = The graphic cursor is draw on the screen with exclusive OR color combination.<br>False - The graphic cursor is overpainted on the screen.                                                | Only 3270 emulation |  |
| FieldUnderlining3270 | String  | HostControl | HostControl = The host underline attribute determinates if the field should be<br>underlined.<br>Always = All input fields are underlined.<br>Never = No field is underlined.                   | Only 3270 emulation |  |
| 3270_Color16         | Boolean | False       | True = Quick3270 will respond to a Query(Color) with a list of 16 supported colors (False = 8 colors).<br>Some hosts abort a session if 16 colors are reported.                                 | Only 3270 emulation |  |

| [General]       |           |           |                                                                                                    |         |  |
|-----------------|-----------|-----------|----------------------------------------------------------------------------------------------------|---------|--|
| Entry:          | Туре:     | Default:  | Description:                                                                                                    | Remark: |  |
| CellSize        | Structure | 0         | Specifies the cell size for vector graphics or programmed symbols.                                                                                                    |         |  |
|                 |           |           | 0= Automatic - The emulator uses the value from the create partition order. This may be useful for GDDM application.                                                                                                    |         |  |
|                 |           |           | Following other value for fixed cell sizes. These sizes will be returned to the host after a Query Reply Order.                                                                                                    |         |  |
|                 |           |           | 1= 9 x 12<br>2= 9 x 16<br>3= 9 x 21<br>4= 13 x 22<br>5= 13 x 29                                                                                                    |         |  |
| NumericOverride | Boolean   | False     | True = The numeric field bit is ignored. This means that the user can enter alpha characters even in the case the numeric field bit is set.<br>False = Alpha characters are not allowed if the numeric field bit is set. |         |  |
| AutoSkip        | Boolean   | False     | True = Jump to the next unprotected field after input at last field position.<br>False = Cursor moved to the next screen location after input unless for numeric fields (3270).                                          |         |  |
| TextCursor      | String    | FullBlock | Defines the appearance of the text cursor in overwrite mode.<br>FullBlock= The cursor is displayed in full block size.<br>HalfBlock= The cursor is displayed in half block size.<br>Underline= The cursor is underlined. |         |  |
| InsertCursor    | String    | FullBlock | Defines the appearance of the text cursor in insert mode.<br>FullBlock= The cursor is displayed in full block size.<br>HalfBlock= The cursor is displayed in half block size.<br>Underline= The cursor is underlined.    |         |  |
| BlinkingCursor  | Boolean   | True      | True = The cursor will blink.<br>False = The cursor don't blink.                                                                                                    |         |  |

| [General]         |         |            |                                                                                                    |                              |  |
|-------------------|---------|------------|----------------------------------------------------------------------------------------------------|------------------------------|--|
| Entry:            | Туре:   | Default:   | Description:                                                                                                    | Remark:                      |  |
| InvertCursorColor | Boolean | True       | True = The cursor color is the inverted color of the display background color.<br>False = Cursor color is specified by the color scheme setting.                                                                                                    |                              |  |
| RulerEnable       | Boolean | False      | True = Displays a ruler at the cursor location.<br>False = Ruler is not displayed.                                                                                                    |                              |  |
| Ruler             | String  | Crosshair  | Crosshair= The ruler is displayed as a crosshair (horizontal and vertical lines).<br>Horizontal= The ruler is displayed as a horizontal.<br>Vertical= The ruler is displayed as a vertical.                                                            |                              |  |
| GraphCursor       | String  | Crosshair  | Crosshair: The ruler is displayed as a crosshair using the XOR-color.<br>BoxedCrosshair: The ruler is displayed as a cross using the XOR-color.<br>The graphics cursor appears on the screen only when the host application captures<br>mouse pointer. |                              |  |
| UseSystemCaret    | Boolean | False      | True = Quick3270 uses the standard Windows caret.<br>False = Quick3270 uses his own code to manage the caret.                                                                                                    | Option not available from UI |  |
| VT_TerminalMode   | String  | VT400-7bit | The VT terminal mode to emulate<br>Accepted values are:<br>ANSI: DOS / ANS functionalities<br>VT52: VT52 compatible<br>VT100: VT100 compatible<br>VT400-7bit: VT420 with 7-bit control codes<br>VT400-8bit: VT420 with 7-bit control codes             |                              |  |
| VT_ScreenSize     | String  | 24x80      | VT screen size (also called page size). Valid values are: 24x80, 24x132, 36x80, 36x132, 48x80, 48x132, 72x80, 72x132, 144x80, 144x132                                                                                                    |                              |  |
| VT_LocalMode      | Boolean | False      | True = Typed data is sent to the screen, but not to the host until the local mode is disabled.<br>False = Typed data is sent immediately to the host.                                                                                                  | Not used                     |  |

| [General]         |         |          |                                                                                                    |          |
|-------------------|---------|----------|----------------------------------------------------------------------------------------------------|----------|
| Entry:            | Туре:   | Default: | Description:                                                                                                    | Remark:  |
| VT_LocalEcho      | Boolean | False    | True = Characters sent to the host are displayed.                                                                                                    | Not used |
|                   |         |          | False = Let the host handle echo.                                                                                                    |          |
| VT_AutoWrap       | Boolean | False    | True = Automatically wrap text when it reaches the right margin.                                                                                                    | Not used |
| VT_EnableHistoryg | Boolean | False    | True = History buffer is activated.                                                                                                    | Not used |
| VT_HistoryKB      | Integer | 64       | Specifies the size in KB of the history buffer                                                                                                    | Not used |
| VT_KeyBackspace   | Boolean | False    | True = To send the Backspace character with Backspace key.                                                                                                    |          |
|                   |         |          | False = To send the Delete character with Backspace key.                                                                                                    |          |
| VT_Charset        | String  | 1        | Selects the national character set to use with the VT session.<br>Valid values are:<br>1 = United States<br>3 = UK<br>3 = Belgian<br>4 = Danish<br>6 = Finnish<br>7 = German<br>9 = Italian<br>12 = Swedish |          |
|                   |         |          | 13 = Norvegian<br>14 = French                                                                                                    |          |
| PrintHeader       | Boolean | True     | True = Add a header line on print screen print output.<br>False = No header line is added on print screen.                                                                                                  |          |
| PrintUserName     | Boolean | False    | True = Adds the Windows user name to the print screen header.<br>False = Windows user name is not added.                                                                                                    |          |

|                         |         |          | [General]                                                                                                    |         |
|-------------------------|---------|----------|----------------------------------------------------------------------------------------------------|---------|
| Entry:                  | Туре:   | Default: | Description:                                                                                                    | Remark: |
| PrintScreenDocName      | String  |          | Document name that will be added to the header on print screen.                                                                                                    |         |
| PrintScreenBW           | Boolean | False    | True = Print screen in black & white (no gray scales for color rendering).<br>False = Print screen in color.                                                                                                    |         |
| PrintScreenFF           | Boolean | True     | True = Form feed after print screen<br>False = No for feed after print screen                                                                                                    |         |
| BypassGDI               | Boolean | False    | True = Print screen send only "RAW" data to the printer.<br>False = Print screen uses a printer device context (DC).                                                                                             |         |
| PrintScreenGraphic      | Boolean | False    | True = Print text and graphics in case a graphic display (GDDM,).<br>False = Print only text, even if graphics are displayed.                                                                                    |         |
| PrinScreenPrinter       | Boolean | True     | True = Print screen function send output to a printer.<br>False = No printer output on print screen function.                                                                                                    |         |
| PrinScreenFile          | Boolean | False    | True = Print screen function send output to a disk file. It's a text file, so only the text part is written to file if text and graphics are displayed.<br>False = No disk file output on print screen function. |         |
| PrintScreenFileFormFeed | Boolean | False    | This option is used if the <u>PrinScreenFile</u> option is True.<br>True = Form feed inserted after a specified number of print screen.<br>False = No for feed inserted after print screen                       |         |
| PrintScreenFormFeedEach | Integer | 1        | This option is used if the <u>PrintScreenFileFormFeed</u> option is True.<br>A form feed character is inserted in file after the specified number of print screen operation.                                     |         |

| [General]              |         |                  |                                                                                                    |                                                       |
|------------------------|---------|------------------|----------------------------------------------------------------------------------------------------|-------------------------------------------------------|
| Entry:                 | Туре:   | Default:         | Description:                                                                                                    | Remark:                                               |
| PrintScreenAppend      | Boolean | True             | This option is used if the <u>PrinScreenFile</u> option is True.<br>True = The local print data is appended to the currently selected print file name.<br>False = A new file is created each time a local print is done.                                                                                                    |                                                       |
| PrinScreenFileName     | String  | PRINT001.DA<br>T | Name and path of the next print to disk file.<br>If the Append To File option has not been selected, then each time a print to disk is<br>done the name of the file is incremented by 1.<br>i.e. print001.dat will be incremented to print002.dat.<br>Each local print function will cause a new disk file to be created.<br>If the file contains environment variable strings, they will be expanded. |                                                       |
| PrintScreenCancelPrint | Boolean | True             | True = Displays a dialog box allowing the user to cancel the print screen process.                                                                                                    |                                                       |
| IgnoreWCCStartPrint    | Boolean | True             | True = Printer WCC controls are ignored if sent by the host.                                                                                                    | Added version 5.32                                    |
| Mode132                | Boolean | True             | True = 132 column display.<br>False = 80 column display.                                                                                                    | 5250 emulation                                        |
| FieldUnderlining5250   | String  | HostControl      | HostControl = The host underline attribute determinates if the field should be<br>underlined.<br>Always = All input fields are underlined.<br>Never = No field is underlined.                                                                                                    | 5250 emulation                                        |
| 5250_Office            | Boolean | False            | True = 5250 Office Editor/Text support                                                                                                    | 5250 Emulation<br>(not supported - for tests<br>only) |
| 5250_GUI               | Boolean | False            | True = Indicates that GUI-like characters are available when set on                                                                                                    | 5250 Emulation<br>(not supported - for tests<br>only) |

| [General]                |         |          |                                                                                                    |                                                    |  |
|--------------------------|---------|----------|----------------------------------------------------------------------------------------------------|----------------------------------------------------|--|
| Entry:                   | Туре:   | Default: | Description:                                                                                                    | Remark:                                            |  |
| 5250_ColumnSeparator     | Boolean | True     | True = Shows column separators on both sides of a column of text.                                                                                                    | 5250 emulation                                     |  |
|                          |         |          | False = Hides the column separator in columns of text.                                                                                                    |                                                    |  |
| 5250_Host_Help           | Boolean | False    | True = Use Field Exit rules like IBM Personal Communication™.<br>False = Default Field Exit rules                                                                           | 5250 emulation<br>Option not available from<br>UI. |  |
| 5250_NoKbdInhibitOnError | Boolean | False    | True = Keyboard input is not inhibited after the host program triggers an error condition.                                                                                  | 5250 emulation                                     |  |
| AcceptRemoteCommands     | Boolean | True     | True = Execute remote commands (like STRPCO, STRPCCMD) issued by the host.                                                                                                  | 5250 emulation                                     |  |
|                          |         |          | False = Ignore incoming remote commands.                                                                                                    |                                                    |  |
| DisableAutoEnter         | Boolean | False    | True = Ignores the Auto-enter attribute.                                                                                                    | 5250 emulation                                     |  |
|                          |         |          | False = Sends automatically an Enter if reaching end of field (if field has Auto-Enter attribute)                                                                           |                                                    |  |
| SchemeDirectory          | String  |          | Default path used for scheme files.<br>If the path contains environment variable strings, they will be expanded.                                                            |                                                    |  |
|                          |         |          | <ul> <li>Color scheme (.csf)</li> <li>GUI scheme (.qbs)</li> <li>Keypad scheme (.kps)</li> <li>Keyboard scheme (.kmf)</li> </ul>                                            |                                                    |  |
|                          |         |          | If not specified in the configuration file, the value of "Path_Scheme" will be read from the registry. If there is no value in the registry, the program path will be used. |                                                    |  |

| [General]        |         |          |                                                                                                    |                                                                                                    |  |
|------------------|---------|----------|----------------------------------------------------------------------------------------------------|----------------------------------------------------------------------------------------------------|--|
| Entry:           | Туре:   | Default: | Description:                                                                                                    | Remark:                                                                                                    |  |
| DefaultDirectory | String  |          | If the path contains environment variable strings, they will be expanded.<br>The path should not include a terminating backslash.                                                                             |                                                                                                    |  |
|                  |         |          | Default path used for the following files.                                                                                                    |                                                                                                    |  |
|                  |         |          | <ul> <li>Pc file for file transfer</li> <li>Trace file (.trc)</li> <li>Configuration file (.ecf)</li> </ul>                                                                                                   |                                                                                                    |  |
|                  |         |          | If not specified in the configuration file, the registry setting will be used. If there is no registry value, the program path will be used.                                                                  |                                                                                                    |  |
| Path_Macro       | String  |          | Default path used for the macro files if Path_Macro_User is not defined.<br>If the path contains environment variable strings, they will be expanded.<br>The path should not include a terminating backslash. |                                                                                                    |  |
|                  |         |          | If not specified in the configuration file, the registry setting will be used. If there is no registry value, the program path will be used.                                                                  |                                                                                                    |  |
| Path_Macro_User  | String  |          | Default path used for the macro files (.qmc).<br>If the path contains environment variable strings, they will be expanded.<br>The path should not include a terminating backslash.                            |                                                                                                    |  |
|                  |         |          | If not specified in the configuration file, the registry setting will be used. If there is no registry value, the program path will be used.                                                                  |                                                                                                    |  |
| Keyboard122      | Boolean | False    | True = A 122-key keyboard is used.                                                                                                    | Option not available from                                                                                                    |  |
|                  |         |          | False = Default keyboard is used.                                                                                                    | UI.<br>Quick3270 integrates<br>support for some 122-key<br>keyboards.<br>Contact DN-Computing for<br>specific keyboard support |  |
| StartupMacro     | String  |          | Name of the macro file that will be executed at program startup.                                                                                                    |                                                                                                    |  |
|                  |         |          | The Auto-Connect option must be set to enable the macro startup option.                                                                                                    |                                                                                                    |  |
| OnCloseMacro     | String  |          | Name of the macro that will be executed when the session is closed.                                                                                                    |                                                                                                    |  |

| [General]         |           |          |                                                                                                    |                                           |  |
|-------------------|-----------|----------|----------------------------------------------------------------------------------------------------|-------------------------------------------|--|
| Entry:            | Туре:     | Default: | Description:                                                                                                    | Remark:                                   |  |
| UseVBScript       | Boolean   | True     | True = VBScript macro language is used by default (.qvbs files)<br>If False, the inbuild Quick3270 macro language is used (.qmc files).                                                                                                    | Added in version 5.30                     |  |
| SyncScreenUpdate  | Boolean   | False    | True = Forces the screen to update while a macro is running. Slightly slows down macro execution.                                                                                                    | Option not available from user interface  |  |
| TextPipeFilter    | String    |          | TextPipe filter file name.<br>If the Textpipe software is installed on the system, Quick3270 will add automatically a<br>TextPipe menu option.<br>The user can then start the TextPipe from Quick3270 and to make automatically<br>complex screen formatting operations and save the result in a Pc file.<br>For more details about the TextPipe Pro software:<br><u>http://www.crystalsoftware.com.au/textpipe.html</u> | TextPipe is a software from<br>DataMystic |  |
| KeyPadPlacement   | Structure |          | Size and position of the keypad window.<br>This structure is the result of the GetWindowsPlacement Window API function.                                                                                                    |                                           |  |
| WindowPlacement   | Structure |          | Size and position of the Quick3270 Window.<br>This structure is the result of the GetWindowsPlacement Window API function.<br>If this value is not set, the window size will be computed from the current display and<br>font size.                                                                                                    |                                           |  |
| DoubleClickCursor | Boolean   | False    | True = The cursor position is set only by a left mouse double-click.<br>False = The cursor location is be set by a left mouse click or double-click                                                                                                    |                                           |  |

| [General]       |        |            |                                                                                                    |         |  |
|-----------------|--------|------------|----------------------------------------------------------------------------------------------------|---------|--|
| Entry:          | Туре:  | Default:   | Description:                                                                                                    | Remark: |  |
| MouseRightClick | String | PopupMenu  | Function associated to the right mouse button.                                                                                                    |         |  |
|                 |        |            | No action= Do nothing                                                                                                    |         |  |
|                 |        |            | <b>KeyPad</b> = Displays the keypad.                                                                                                    |         |  |
|                 |        |            | <b>Paste</b> = Paste the content of the clipboard at the current mouse pointer location.                                                               |         |  |
|                 |        |            | <b>QuickFunction</b> = Copies the field content pointed by the mouse cursor into the current input field and executes an <enter> command.</enter>      |         |  |
|                 |        |            | <b>PopupMenu</b> = Popups the Edit menu at the mouse cursor location.                                                                                  |         |  |
|                 |        |            | <b>Speller</b> = Displays a Popup menu with the list of proposed corrections.                                                                          |         |  |
|                 |        |            | <b>KeyPad2</b> = Displays the second keypad.                                                                                                    |         |  |
| MouseLeftButton | String | MarkWord   | Function associated to the left mouse button.                                                                                                    |         |  |
|                 |        |            | <b>No action =</b> Moves the cursor at mouse pointer location.<br>If <u>DoubleClickCursor</u> is set, the word at the new cursor location is selected. |         |  |
|                 |        |            | <b>FieldMark</b> = Moves the cursor at mouse pointer location and perform a Fieldmark action (double click).                                           |         |  |
|                 |        |            | <b>Copy</b> =.Copies automatically the mouse-selected text into the clipboard (on mouse button up).                                                    |         |  |
|                 |        |            | Enter = Moves the cursor at mouse location and perform an Enter action (double click).                                                                 |         |  |
|                 |        |            | <b>CursorSelect</b> = Simulates a light pen select in the field pointed by the mouse cursor.                                                           |         |  |
|                 |        |            | MarkWord = Mark word at the mouse pointer location.                                                                                                    |         |  |
|                 |        |            | <b>MarkCopyWord</b> = Mark word at the mouse pointer location and copy the word in the clipboard.                                                      |         |  |
|                 |        |            | <b>Speller</b> = Displays a Popup menu with the list of proposed corrections.                                                                          |         |  |
|                 |        |            | <b>QuickPaste</b> = Paste the selected text to the current screen position pointed by the mouse cursor.                                                |         |  |
| MouseMidButton  | String | QuickPaste | Same as MouseLeftButton                                                                                                    |         |  |

| [General]          |         |           |                                                                                                    |         |
|--------------------|---------|-----------|----------------------------------------------------------------------------------------------------|---------|
| Entry:             | Туре:   | Default:  | Description:                                                                                                    | Remark: |
| MouseX1Button      | String  | Speller   | Same as MouseLeftButton                                                                                                    |         |
| MouseX2Button      | String  | No action | Same as MouseLeftButton                                                                                                    |         |
| MouseWheel         | String  | Scrolling | Function associated to the mouse wheel.                                                                                                    |         |
|                    |         |           | <b>Scrolling</b> = If the entire presentation space is not displayed in the application window, the mouse wheel will scroll the presentation space. |         |
|                    |         |           | <b>Paging</b> = Mouse wheel executes a PF7/PF8 in 3270 emulation or a PageUp/PageDown in 5250 emulation.                                            |         |
| DisplayAppName     | Boolean | True      | True = Program name will be display on the title bar.                                                                                               |         |
|                    |         |           | False = Program name will not be displayed.                                                                                                    |         |
| DisplayLongName    | Boolean | True      | True = The word 'Session', followed by a session-ID that is assigned automatically, will be appended to the title.                                  |         |
| DisplayShortName   | Boolean | False     | True = A session-ID only, assigned automatically, will be appended to the title.                                                                    |         |
|                    |         |           | False = No session-ID appended.                                                                                                    |         |
| DisplaySessionName | Boolean | False     | True = You can enter up to 16 characters to be appended to the title (HLLAPI_LongName).                                                             |         |
|                    |         |           | False = The HLLAPI_LongName not appended.                                                                                                    |         |
| HLLAPI_LongName    | String  |           | Long session name (up to 16 characters).                                                                                                    |         |
| DisplayProfil      | Boolean | True      | True = Name of the configuration file (*.ECF), associated to this session, will be appended to the title.                                           |         |
|                    |         |           | False = Configuration file not appended.                                                                                                    |         |

| [General]                  |         |          |                                                                                                    |                                         |
|----------------------------|---------|----------|----------------------------------------------------------------------------------------------------|-----------------------------------------|
| Entry:                     | Туре:   | Default: | Description:                                                                                                    | Remark:                                 |
| DisplayPath                | Boolean | False    | This option is used if DisplayProfil = True                                                                                                    |                                         |
|                            |         |          | True = Displays the full path of the configuration file.                                                                                                    |                                         |
|                            |         |          | False = Displays only name and extension of the configuration file.                                                                                                    |                                         |
| DisplaySize                | Boolean | False    | True = Displays the screen size.                                                                                                    |                                         |
| DisplaySeparator           | Boolean | True     | True = Specify that there should be a separator-character between the elements of the title.                                                                                                    |                                         |
|                            |         |          | False = No separator character will be displayed.                                                                                                    |                                         |
| DisplayTitleMaximize       | Boolean | true     | True = Windows is displayed in maximized with title bar, status line and frame.                                                                                                    |                                         |
|                            |         |          | False = Only the presentation space (windows client area) is displayed in full screen mode.                                                                                                    |                                         |
| TitleSeparator             | String  | ۰_۰      | Specifies the separator character to be used.                                                                                                    |                                         |
| DisplayTitle_ScreenId      | Boolean | False    | True = Display the Screen ID on the Quick3270 title bar. Usually (CUA), the screen id is<br>located at row = 1, column = 1, length=8<br>This location/length can be customized with the follow parameters:<br>DisplayTitle_ScreenId_Row, DisplayTitle_ScreenId_Col, DisplayTitle_ScreenId_Length. | Added in version 5.10                   |
| DisplayTitle_ScreenId_Row  | Integer | 1        |                                                                                                    | Added in version 5.10                   |
| DisplayTitle_ScreenId_Col  | Integer | 1        |                                                                                                    | Added in version 5.10                   |
| DisplayTitle_ScreenId_Len  | Integer | 8        |                                                                                                    | Added in version 5.10                   |
| DisplayTitle_WorkStationID | Boolean | False    | True = Display the 5250 Workstation ID on the Quick3270 title bar.                                                                                                    | Added in version 5.10<br>5250 emulation |

|                        |               |                      | [Menu]                                                                       |                              |
|------------------------|---------------|----------------------|------------------------------------------------------------------------------|------------------------------|
| Entry:                 | Туре:         | Default:             | Description: Remark:                                                         |                              |
| Remark for all Hidexxx | options: If t | the value is defined | I in the registry, the value specified in the configuration files is ignored |                              |
| HideEdit               | Boolean       | False                | True = The Edit sub-menu is hidden.                                          | Option not available from UI |
| HideMacro              | Boolean       | False                | True = The Macro sub-menu is hidden.                                         | Option not available from UI |
| HideFileTransfer       | Boolean       | False                | True = The File Transfer and FTP sub-menus are hidden.                       | Option not available from UI |
| HideFileTransferSNA    | Boolean       | False                | True = The file Transfer and sub-menu is hidden.                             | Option not available from UI |
| HideFTP                | Boolean       | False                | True = The FTP sub-menu is hidden.                                           | Option not available from UI |
| HideSettings           | Boolean       | False                | True = The settings sub-menu is hidden.                                      | Option not available from UI |
| HideNew                | Boolean       | False                | True = The option "New session" is hidden.                                   | Option not available from UI |
| HideOpen               | Boolean       | False                | True = The option "Open session" is hidden.                                  | Option not available from UI |
| HideSave               | Boolean       | False                | True = The option "Save session" is hidden.                                  | Option not available from UI |
| HideSaveAs             | Boolean       | False                | True = The option "Save session as" is hidden.                               | Option not available from UI |
| HideOpenSame           | Boolean       | False                | True = The option "Run the same" is hidden.                                  | Option not available from UI |
| HideOpenNew            | Boolean       | False                | True = The option "Run other" is hidden.                                     | Option not available from UI |

| [Menu]             |         |          |                                                                                                    |                              |  |
|--------------------|---------|----------|----------------------------------------------------------------------------------------------------|------------------------------|--|
| Entry:             | Туре:   | Default: | Description: Remark:                                                                                                    |                              |  |
| HideSaveAsDefault  | Boolean | False    | True = The option "Save as default" is hidden.<br>The default options are saved in the Windows Registry in the following location:<br>HKEY_CURRENT_USER/Software/Denis Neuhart Computing/Quick3270 or<br>HKEY_LOCAL_MACHINE/Software/Denis Neuhart Computing/Quick3270<br>see <u>remarks</u><br>Default options are used if Quick3270 is started without a configuration file (.ecf) on the<br>command line. | Option not available from UI |  |
| HideOpenLayout     | Boolean | False    | True = The option "Open Layout" is hidden.                                                                                                    | Option not available from UI |  |
| HideSaveLayout     | Boolean | False    | True = The option "Save Layout" is hidden.                                                                                                    | Option not available from UI |  |
| HidePrintOptions   | Boolean | False    | True = The option "Print Screen options" is hidden.                                                                                                    | Option not available from UI |  |
| HideRecentFileList | Boolean | False    | True = The options "recent file list" are hidden (display and printer sessions).                                                                                                    | Option not available from UI |  |
| HideExit           | Boolean | False    | True = The option "Exit Session" is hidden.                                                                                                    | Option not available from UI |  |
| HideExitAll        | Boolean | False    | True = The option "Exit All" is hidden.                                                                                                    | Option not available from UI |  |
| HideEditCut        | Boolean | False    | True = The option "Edit Cut" is hidden.                                                                                                    | Option not available from UI |  |
| HideEditCopy       | Boolean | False    | True = The option "Edit Copy" is hidden.                                                                                                    | Option not available from UI |  |
| HideEditPaste      | Boolean | False    | True = The option "Edit Paste" is hidden.                                                                                                    | Option not available from UI |  |
| HideTermEdit       | Boolean | False    | True = The option "Edit Settings" is hidden                                                                                                    | Option not available from UI |  |
| HideMenuBar        | Boolean | False    | True = The menu bar hide/show option is removed from the system menu and the View menu.<br>To hide the menu you can use NoMenu option in [General] section.                                                                                                    | Option not available from UI |  |

| [Menu]          |         |          |                                                                                           |                              |
|-----------------|---------|----------|-------------------------------------------------------------------------------------------|------------------------------|
| Entry:          | Type:   | Default: | Description: Remark:                                                                      |                              |
| HideToolbar     | Boolean | False    | True = The toolbar hide/show option is removed from the system menu and the View menu.    | Option not available from UI |
| HideStatusBar   | Boolean | False    | True = The status bar hide/show option is removed from the system menu and the View menu. | Option not available from UI |
| HideGUI         | Boolean | False    | True = The option "Quick GUI" is hidden.                                                  | Option not available from UI |
| HideSession     | Boolean | False    | True = The option "Session" is hidden.                                                    | Option not available from UI |
| HideSessionCfg  | Boolean | False    | True = The option "Session configuration" is hidden.                                      | Option not available from UI |
| HideTrace       | Boolean | False    | True = The option "Start trace" is hidden.                                                | Option not available from UI |
| HideMacroEdit   | Boolean | False    | True = The option "macro edit" is hidden.                                                 | Option not available from UI |
| HideMacroRecord | Boolean | False    | True = The option "macro record" is hidden.                                               | Option not available from UI |
| HideOptTerminal | Boolean | False    | True = The option "Settings / Terminal" is hidden.                                        | Option not available from UI |
| HideOptToolbar  | Boolean | False    | True = The option "Settings / Toolbar" is hidden.                                         | Option not available from UI |
| HideOptDispFont | Boolean | False    | True = The option "Settings / Display Font" is hidden.                                    | Option not available from UI |
| HideOptPrtFont  | Boolean | False    | True = The option "Settings / Printer Font" is hidden.                                    | Option not available from UI |
| HideOptColors   | Boolean | False    | True = The option "Settings / Color mapping" is hidden.                                   | Option not available from UI |
| HideOptKeypad   | Boolean | False    | True = The option "Settings / Keypad" is hidden.                                          | Option not available from UI |
| HideOptGUI      | Boolean | False    | True = The option "Settings / GUI" is hidden.                                             | Option not available from UI |
| HideOptMacro    | Boolean | False    | True = The option "Settings / Macro" is hidden.                                           | Option not available from UI |
| HideKeyboardMap | Boolean | False    | True = The option "Settings / Keyboard" is hidden.                                        | Option not available from UI |

| [Menu]              |         |          |                                                                                                    |                                                         |  |  |
|---------------------|---------|----------|----------------------------------------------------------------------------------------------------|---------------------------------------------------------|--|--|
| Entry:              | Туре:   | Default: | Description: Remark:                                                                                                    |                                                         |  |  |
| HideOptMouse        | Boolean | False    | True = The option "Settings / Mouse" is hidden.                                                                                                    | Option not available from UI                            |  |  |
| UseOldKbdMap        | Boolean | False    | True = Use the old version keyboard mapping code.                                                                                                    | Option not available from UI                            |  |  |
| UseNewKbdMap        | Boolean | False    | True = Force use of the new keyboard mapping code.<br>In this case, if the keyboard layout is not supported by Quick3270, the US keyboard layout<br>will be used by default.<br>The new keyboard mapping code supports the graphical remapping of the keyboard.<br>False = New keyboard mapping code is used if the keyboard layout support is integrated in<br>Quick3270.<br>Settings for customized keyboard layouts are store in the <u>NewKeyboardMapping</u> section | Option not available from UI                            |  |  |
| HideTermPreferences | Boolean | False    | True = The tab "Preferences" is hidden in the "Settings / Terminal" dialog-box.                                                                                                    | Option not available from UI                            |  |  |
| HideTerm3270        | Boolean | False    | True = The tab "IBM 3270" is hidden in the "Settings / Terminal" dialog-box.                                                                                                    | Option not available from UI                            |  |  |
| HideTerm5250        | Boolean | False    | True = The tab "IBM 5250" is hidden in the "Settings / Terminal" dialog-box.                                                                                                    | Option not available from UI                            |  |  |
| HideTermDEC         | Boolean | False    | True = The tab "VT/ANSI" is hidden in the "Settings / Terminal" dialog-box.                                                                                                    | Option not available from UI                            |  |  |
| HideTermKeyboard    | Boolean | False    | All keyboard settings have been moved in the keyboard mapping dialog box.<br>True = The tab "Keyboards" is hidden in the "Settings / Terminal" dialog-box.                                                                                                    | Removed in version 4.10<br>Option not available from UI |  |  |
| HideTermEdit        | Boolean | False    | True = The tab "Edit" is hidden in the "Settings / Terminal" dialog-box.                                                                                                    | Option not available from UI                            |  |  |
| HideTermTelnet      | Boolean | False    | True = The tab "Telnet" is hidden in the "Settings / Terminal" dialog-box.                                                                                                    | Option not available from UI                            |  |  |
| HideTermCursor      | Boolean | False    | True = The tab "Cursor" is hidden in the "Settings / Terminal" dialog-box.                                                                                                    | Option not available from UI                            |  |  |
| HideTermDisplay     | Boolean | False    | True = The tab "Display" is hidden in the "Settings / Terminal" dialog-box.                                                                                                    | Option not available from UI                            |  |  |
| HideTermTitle       | Boolean | False    | True = The tab "Title" is hidden in the "Settings / Terminal" dialog-box.                                                                                                    | Option not available from UI                            |  |  |
| HideTermHLLAPI      | Boolean | False    | True = The tab "HLLAPI" is hidden in the "Settings / Terminal" dialog-box.                                                                                                    | Option not available from UI                            |  |  |

| [Menu]                |         |          |                                                                            |        |                              |  |
|-----------------------|---------|----------|----------------------------------------------------------------------------|--------|------------------------------|--|
| Entry:                | Type:   | Default: | Description: R                                                             | emark: |                              |  |
| HideTermGlobal        | Boolean | False    | True = The tab "Global" is hidden in the "Settings / Terminal" dialog-box. |        | Option not available from UI |  |
| DeviceNameReadOnly    | Boolean | False    | True = The user cannot change the Device Name.                             |        | Option not available from UI |  |
| ConfigurationReadOnly | Boolean | False    | True = The options "Session save" and "Session save as" are hidden.        |        | Option not available from UI |  |
| ShowCodePages         | Boolean | False    | True = A host code page selection sub-menu is added to the view menu.      |        | Option not available from UI |  |

| [Connection]     |         |          |                                                                                                    |                                                     |  |
|------------------|---------|----------|----------------------------------------------------------------------------------------------------|-----------------------------------------------------|--|
| Entry:           | Туре:   | Default: | Description:                                                                                                    | Remark:                                             |  |
| Connection       | String  | TN3270   | Specify the connection type to use:                                                                                                    |                                                     |  |
|                  |         |          | SNA Server = MS-SNA Server (3270)<br>TN3270 = Telnet 3270 Server<br>TN5250 = Telnet 5250 Server<br>VT = UNIX and OpenVMS<br>Read Trace File = The session data stream will be read from a Quick3270 trace file.                                                                                                    |                                                     |  |
| CommBufferSizeKB | Integer | 200      | Buffer size allocated for Telnet communication (KB)                                                                                                    | Option not available from UI                        |  |
| ConnectTimeout   | Integer | 10000    | Timeout in milliseconds for Telnet / FTP connection.                                                                                                    |                                                     |  |
| BeepEnable       | Boolean | True     | True = Generates a sound when the Beep bit is set.<br>False = No beep sound.                                                                                                    | 3270 emulation only                                 |  |
| AcceptEAB        | Boolean | True     | True = The Emulator support Extended attributes.<br>False = No support for extended attributes.                                                                                                    | 3270 emulation only                                 |  |
| UseOnlyIPv4      | Boolean | False    | True = Disables support of IPv6.                                                                                                    | Option not available from UI                        |  |
| UseConnectModeXP | Boolean | True     | False = Use the WSAConnectByName function (from Windows Vista) to connect to the host.<br>WSAConnectByName is fast but may fail if Pc is located behind a VPN.                                                                                                    | Telnet and FTP                                      |  |
| KeepAlive        | String  | None     | Specify how to send a Keep-Alive message when no data or acknowledgement packets<br>have been received for the connection within an interval.<br>None = Disable keep-alive.<br>TcpKeepAlive = TCP stack sends keep-alive packets.<br>TimingMark = Send a Telnet Timing-Mark packet<br>NoOp = Send a Telnet No Op packet<br>Note: The Keep-Alive timeout is set in the [General] section | Used with telnet connection<br>(TN3270/TN5250 / VT) |  |

| [Connection]    |         |          |                                                                                                    |                                                                                                    |                                                                                                    |                                                                                                    |                              |
|-----------------|---------|----------|----------------------------------------------------------------------------------------------------|----------------------------------------------------------------------------------------------------|----------------------------------------------------------------------------------------------------|----------------------------------------------------------------------------------------------------|------------------------------|
| Entry:          | Туре:   | Default: | Description:                                                                                                    |                                                                                                    |                                                                                                    |                                                                                                    | Remark:                      |
| SocketCloseMode | String  | Shutdown | Shutdown = Equivalent to<br>Disconnect = Equivalent to<br>CloseSocket = Close the se                                                                                                    | a shutd<br>o a shut<br>ocket w                                                                                                    | lown (SD_BOTH).<br>down (SD_SEND).<br>ithout shutdown.                                                                                                    |                                                                                                    | Added in version 4.40        |
| AsyncConnect    | Boolean | False    | True = Quick3270 uses the<br>False = Quick3270 uses th                                                                                                    | e asynch<br>e synchi                                                                                                    | ronous client socket.<br>ronous client socket.                                                                                                    |                                                                                                    | Option not available from UI |
| HostCodePageID  | Integer |          | The default value is comp<br>Host code page ID (Decim                                                                                                    | outed fro<br>al):                                                                                                    | om the current Windows local                                                                                                    | ID                                                                                                    |                              |
|                 |         |          | GERMANY (273)<br>FINLAND (278)<br>SPAIN (284)<br>FRANCE (297)<br>USA (037)<br>PORTUGAL (037)<br>NETHERLANDS (037)<br>CANADA (037)<br>AUSTRALIA (037)<br>ICELAND (871)<br>LATIN II (870)<br>TURKISH (1026)<br>CYRILLC (1025)<br>GERMANY/EURO (1141)<br>FINLAND/EURO (1143)<br>SPAIN/EURO (1145)<br>FRANCE/EURO (1147)<br>USA/EURO (1140)<br>PORTUGAL/EURO (1140)<br>NETHERLANDS/EURO (1140)<br>CANADA/EURO (1140)<br>SWITZERLAND/EURO (1143)<br>TURKISH/EURO (1155)<br>AUSTRALIA/EURO (1140)<br>GREECE/EURO (4971) | 10001<br>10003<br>10005<br>10007<br>10019<br>10013<br>10015<br>10017<br>10019<br>10023<br>10025<br>10027<br>10029<br>10031<br>10033<br>10035<br>10037<br>10039<br>10041<br>10043<br>10045<br>10047<br>10049 | DENMARK (277)<br>ITALY (280)<br>UK (285)<br>INTERNATIONAL (500)<br>SWEDEN (278)<br>NORWAY (277)<br>LATIN_AMERICA (284)<br>BELGIUM (037)<br>SWITZERLAND (500)<br>ISRAEL (424)<br>GREECE (875)<br>RUSSIAN (1025)<br>ARABIC (420)<br>DENMARK/EURO (1142)<br>ITALY/EURO (1144)<br>UK/EURO (1146)<br>INTERNATIONAL/EURO (1148)<br>SWEDEN/EURO (1144)<br>UK/EURO (1144)<br>UK/EURO (1144)<br>UK/EURO (1142)<br>LATIN_AMERICA/EURO (1145)<br>BELGIUM/EURO (1149)<br>LATIN II/EURO (1149)<br>LATIN II/EURO (1153)<br>THAI (838)<br>OPEN_SYSTEM (1047) | 10002<br>10004<br>10006<br>10008<br>10010<br>10012<br>10014<br>10016<br>10018<br>10020<br>10022<br>10024<br>10026<br>10028<br>10030<br>10032<br>10034<br>10036<br>10038<br>10030<br>10032<br>10040<br>10042<br>10044<br>10046<br>10048<br>10050 |                              |

| [Connection]                                 |         |              |                                                                                                    |                                                                          |  |
|----------------------------------------------|---------|--------------|----------------------------------------------------------------------------------------------------|--------------------------------------------------------------------------|--|
| Entry:                                       | Туре:   | Default:     | Description:                                                                                                    | Remark:                                                                  |  |
| ModelName                                    | String  | IBM-3278-2-E | Terminal model-Name used for TN3270 connections.<br>Following values are supported:<br>IBM-3278-2 for 24 x 80 Terminal without EAB's<br>IBM-3278-2-E for 24 x 80 Terminal with EAB's<br>IBM-3278-3 for 32 x 80 Terminal without EAB's<br>IBM-3278-3-E for 32 x 80 Terminal with EAB's<br>IBM-3278-4 for 43 x 80 Terminal without EAB's<br>IBM-3278-4-E for 43 x 80 Terminal with EAB's<br>IBM-3278-5 for 27 x 132 Terminal without EAB's<br>IBM-3278-5_E for 27 x 132 Terminal with EAB's | TN3270 connection                                                        |  |
| PortNumber                                   | Integer | 23           | IP port number for TN3270 sessions.                                                                                                    | TN3270 connection                                                        |  |
| HostName                                     | String  |              | IP address or server name for TN3270 sessions.<br>The hostname is expanded if it contains environment variable strings.<br>Sample:<br>HostName=%Q3270_HOSTNAME%<br>Environment Variable to set:<br>SET Q3270_HOSTNAME= <host name=""></host>                                                                                                    | TN3270 connection                                                        |  |
| DeviceName                                   | String  |              | LU-Name or Pool-Name for TN3270 sessions.<br>The device-name is expanded if it contains environment variable strings.<br>Sample:<br>DeviceName=%Q3270_DEVICE%<br>Environment Variable to set:<br>SET Q3270_DEVICE= <device name=""></device>                                                                                                    | TN3270 connection                                                        |  |
| HostNameBackup1<br>to<br>HostNameBackup9     | String  |              | IP address or server name for TN3270 sessions (Backup 1 to 9).<br>The hostname is expanded if it contains environment variable strings                                                                                                    | TN3270 connection<br>Backup 1 and 2 are available<br>from user interface |  |
| PortNumberBackup1<br>to<br>PortNumberBackup9 | Integer |              | IP port number for TN3270 sessions (Backup 1 to 9).                                                                                                    | TN3270 connection<br>Backup 1 and 2 are available<br>from user interface |  |

| [Connection]                                 |         |          |                                                                                                    |                                                                                  |  |
|----------------------------------------------|---------|----------|----------------------------------------------------------------------------------------------------|----------------------------------------------------------------------------------|--|
| Entry:                                       | Туре:   | Default: | Description:                                                                                                    | Remark:                                                                          |  |
| DeviceNameBackup1<br>to<br>DeviceNameBackup9 | String  |          | LU-Name or Pool-Name for TN3270 sessions (Backup 1 to 9).<br>The device-name is expanded if it contains environment variable strings.                                                                                                    | TN3270 connection<br>Backup 1 and 2 are available<br>from user interface         |  |
| ReconnectIfBusy                              | Boolean | False    | True = Use TN3270 backup server if LU-Name is already used by another session.<br>False = Backup servers are only used if a server is not reachable.                                                                                           | TN3270 connection<br>Backup 1 and 2 are available<br>from user interface         |  |
| ReconnectIfReject                            | Boolean | False    | True = Use TN3270 backup server if LU-Name is rejected by the TN3270 Server.<br>False = Backup servers are only used if a server is not reachable.                                                                                             | TN3270 connection<br>Backup 1 and 2 are available<br>from user interface         |  |
| TN3270E                                      | Boolean | True     | True = TN3270 Enhancements enable for TN3270 session.<br>False = TN3270 Enhancements not supported.                                                                                                    | TN3270 connection<br>No more available from user<br>interface since version 3.93 |  |
| UseSSL                                       | Boolean | False    | True = TLS/SSL option for TN3270 connection.<br>False = Use a not secured session                                                                                                    | TN3270 connection<br>Quick3270 Secure only                                       |  |
| UseProxy                                     | Boolean | False    | True = Proxy option for TN3270 connection.<br>False = No support for proxy server.                                                                                                    | TN3270 connection<br>Quick3270 Secure only                                       |  |
| AnyResource                                  | Boolean | True     | Used for SNA-Server Connections.<br>True = Use any available resource.<br>False = A resource name must be specified.                                                                                                    | 3270 emulation<br>SNA-Server Connection                                          |  |
| LUName                                       | String  |          | Resource name that will be used for the session.<br>Since version 4.10 the LU name is expanded if it contains environment variable strings<br>The max. length of the unexpanded name is 30 characters - LU Name max length is 8<br>characters. | 3270 emulation<br>SNA-Server Connection                                          |  |
| HerculesCompatibility                        | Boolean | False    | True = Add a hack to be able to connect to a Hercules mainframe emulation.                                                                                                    | TN3270 connection                                                                |  |

| [Connection]                     |         |          |                                                                                                    |                                            |  |
|----------------------------------|---------|----------|----------------------------------------------------------------------------------------------------|--------------------------------------------|--|
| Entry:                           | Туре:   | Default: | Description:                                                                                                    | Remark:                                    |  |
| AttentionKey                     | Boolean | True     | True = Attention Key sends IAC IP.<br>False = Attention Key sends IAC BREAK.                                                                                                    | TN3270 connection                          |  |
| SysReqKey                        | Boolean | True     | True = SysReq Key sends IAC AO.<br>False = SysReq Key sends IAC IP.                                                                                                    | TN3270 connection                          |  |
| AssociatedPrinterStartMinim ized | Boolean | True     | True = Start the associated printer session minimized.                                                                                                    | TN3270 connection                          |  |
| AssociatedPrinterClose           | Boolean | True     | True = Close automatically the associated printer session if the display session is closed.                                                                                                    | TN3270 connection                          |  |
| DeviceNameTN5250                 | String  |          | LU-Name or Pool-Name for TN5250 sessions.                                                                                                    | TN5250 connection                          |  |
| UseSSL_TN5250                    | Boolean | False    | True = TLS/SSL option for TN5250 connection.<br>False = Use a not secured session                                                                                                    | TN5250 connection<br>Quick3270 Secure only |  |
| UseProxy_TN5250                  | Boolean | False    | True = Proxy option for TN5250 connection.<br>False = No support for proxy server.                                                                                                    | TN5250 connection<br>Quick3270 Secure only |  |
| PortNumberTN5250                 | Integer | 23       | IP port number for TN5250 sessions.                                                                                                    | TN5250 connection                          |  |
| HostNameTN5250                   | String  |          | IP address or server name for TN5250 sessions. The hostname is expanded if it contains<br>environment variable strings.<br>Sample:<br>HostName=%Q3270_HOSTNAME%<br>Environment Variable to set:<br>SET Q3270_HOSTNAME= <host name=""></host> | TN5250 connection                          |  |
| PortNumberTN5250Backup1          | Integer |          | IP port number for TN5250 sessions (Backup 1).                                                                                                    | TN5250 connection                          |  |
| HostNameTN5250Backup1            | String  |          | IP address or server name for TN5250 sessions (Backup 1).<br>The hostname is expanded if it contains environment variable strings.                                                                                                    | TN5250 connection                          |  |

| [Connection]            |         |           |                                                                                                    |                      |  |
|-------------------------|---------|-----------|----------------------------------------------------------------------------------------------------|----------------------|--|
| Entry:                  | Туре:   | Default:  | Description:                                                                                                    | Remark:              |  |
| PortNumberTN5250Backup2 | Integer |           | IP port number for TN5250 sessions (Backup 2).                                                                                        | TN5250 connection    |  |
| HostNameTN5250Backup2   | String  |           | IP address or server name for TN5250 sessions (Backup 2).<br>The hostname is expanded if it contains environment variable strings.    | TN5250 connection    |  |
| HostNameANSI            | String  |           | IP address or server name for VT / ANSI sessions. The hostname is expanded if it contains environment variable strings.               |                      |  |
|                         |         |           | Sample:<br>HostName=%QANSI_HOSTNAME%                                                                                                  | VT / ANSI connection |  |
|                         |         |           | Environment Variable to set:<br>SET QANSI_HOSTNAME= <host name=""></host>                                                             |                      |  |
| PortNumberANSIBackup1   | Integer |           | IP port number for VT / ANSI sessions (Backup 1).                                                                                     | VT / ANSI connection |  |
| HostNameANSIBackup1     | String  |           | IP address or server name for VT / ANSI sessions (Backup 1).<br>The hostname is expanded if it contains environment variable strings. | VT / ANSI connection |  |
| PortNumberANSIBackup2   | Integer |           | IP port number for VT / ANSI sessions (Backup 2).                                                                                     | VT / ANSI connection |  |
| HostNameANSIBackup2     | String  |           | IP address or server name for TN5250 sessions (Backup 2).<br>The hostname is expanded if it contains environment variable strings.    | VT / ANSI connection |  |
| VT_TerminalType         | String  | DEC-VT220 |                                                                                                    | VT / ANSI connection |  |
| TraceFileName           | String  |           | Trace file name that will be used if the session is a "read trace file" session                                                       |                      |  |

| [Proxy]        |           |          |                                                                             |                       |  |
|----------------|-----------|----------|-----------------------------------------------------------------------------|-----------------------|--|
| Entry:         | Туре:     | Default: | Description:                                                                | Remark:               |  |
| PortNumber     | Integer   | 8080     | Port Number of the proxy server                                             | Quick3270 Secure only |  |
| HostName       | String    |          | Name or IP-address of the proxy server.                                     |                       |  |
| Authentication | Boolean   |          | True = The user must be authenticated by the proxy server.                  |                       |  |
|                |           |          | False = No user authentication required by the proxy server                 |                       |  |
| UserName       | String    |          | Proxy user name                                                             |                       |  |
| Password       | Structure |          | Encrypted password                                                          |                       |  |
| PasswordLen    | Integer   |          | Password length                                                             |                       |  |
| РгохуТуре      | String    | SOCKS4   | Proxy type.<br>Regular values are:<br><b>SOCKS4</b> , SOCKS4A, SOCKS5, HTTP |                       |  |

| [ScreenFont]   |         |          |                                                                                                    |         |  |
|----------------|---------|----------|----------------------------------------------------------------------------------------------------|---------|--|
| Entry:         | Туре:   | Default: | Description:                                                                                                    | Remark: |  |
| AutoFontSize   | Boolean | False    | True = The display font size will be adjusted automatically to the current windows size.<br>False = Font size is specified by the "CharHeight" value |         |  |
| Italic         | Boolean | False    | True = Italic font is enabled.<br>False = Font is non-Italic.                                                                                        |         |  |
| CharHeight     | Integer | 23       | Character height in Device Units                                                                                                    |         |  |
| CharWidth      | Integer | 11       | Character width in Logical Unit                                                                                                    |         |  |
| InterlineSpace | Integer | 0        | Additional interline space (in pixels).                                                                                                    |         |  |
| FontWeight     | Integer | 400      | Font weight. Default is 400 (FW_NORMAL)<br>You can get other values from:<br><u>http://msdn2.microsoft.com/en-us/library/ms533931.aspx</u>           |         |  |
| FontName       | String  |          | Font name. Default will be the first font found in this order:<br>Quick3270<br>Andale Mono<br>Lucida Console<br>Fixedsys                             |         |  |

| [PrinterFont]         |         |          |                                                                                                    |         |  |
|-----------------------|---------|----------|----------------------------------------------------------------------------------------------------|---------|--|
| Entry:                | Туре:   | Default: | Description:                                                                                                    | Remark: |  |
| PrinterFontItalic     | Boolean | False    | True = Printer font is Italic.                                                                                                    |         |  |
|                       |         |          | False = Printer font is non-Italic.                                                                                                    |         |  |
| PrinterFontName       | String  | false    | Printer font name. Default is "Courier New".                                                                                                    |         |  |
| PrinterFontCharHeight | Integer | 15       | Font size in Device Units.                                                                                                    |         |  |
| PrinterFontPointSize  | Integer | 110      | Font point size. This value is used to compute the font size in device unit, adjusted to the device resolution.                                    |         |  |
| PrinterFontWeight     | Integer | 400      | Printer font weight. Default is 400 (FW_NORMAL)<br>You can get other values from:<br><u>http://msdn2.microsoft.com/en-us/library/ms533931.aspx</u> |         |  |

| [Window]       |         |          |                                                                                                    |         |  |
|----------------|---------|----------|----------------------------------------------------------------------------------------------------|---------|--|
| Entry:         | Туре:   | Default: | Description:                                                                                                    | Remark: |  |
| AutoWindowSize | Boolean | False    | True = The window size will be adjusted to the current character cell size. The user cannot change the window size.<br>False = Window size can be adjusted by the user. |         |  |
| CenterPS       | Boolean | False    | True = The Presentation Space is displayed centered in the emulator Window.<br>False = The Presentation Space is displayed top/left aligned in the emulator Window.     |         |  |

| [GUI]            |         |          |                                                                                                    |                              |  |
|------------------|---------|----------|----------------------------------------------------------------------------------------------------|------------------------------|--|
| Entry:           | Туре:   | Default: | Description:                                                                                            | Remark:                      |  |
| Enable           | Boolean | False    | True = The Auto-GUI display mode is enabled.                                                            |                              |  |
|                  |         |          | False = The default "green terminal" display mode is enabled.                                           |                              |  |
| 3DControls       | Boolean | True     | True = Use 3D-control display mode if the Auto-GUI is enabled.                                          |                              |  |
|                  |         |          | False = The "old" windows 2D display mode will be used if the Auto-GUI mode is enabled.                 |                              |  |
| UseBackground    | Boolean | False    | True = A brush style is used to paint the background if the GUI display mode is enabled.                |                              |  |
|                  |         |          | False = The default dialog-box background color is used.                                                |                              |  |
| BrushIndex       | Integer | 0        | Index of predefined background brushes:0Sand,1Blue,2Kraft paper,3Dark,4Granite,5Gray,6Paperboard,7Stone |                              |  |
| BackgroundBitmap | String  |          | Bitmap file to use to draw the Presentation Space background in GUI mode                                | Option not available from UI |  |

| [PageSettings]   |           |          |                                                                                                  |         |  |
|------------------|-----------|----------|--------------------------------------------------------------------------------------------------|---------|--|
| Entry:           | Туре:     | Default: | Description:                                                                                     | Remark: |  |
| IsMarginSet      | Boolean   | False    | True = Custom printer settings are used. The printer settings are defined for the values bellow. |         |  |
|                  |           |          | False = Use the default windows printer settings.                                                |         |  |
| PrinterName      | String    |          | Printer name. Result of the Windows API function PageSetupDlg                                    |         |  |
| FormName         | String    |          | Form name. Result of the Windows API function PageSetupDlg                                       |         |  |
| Margin           | Structure |          | Margin. Result of the Windows API function PageSetupDlg                                          |         |  |
| PaperSize        | Structure |          | Paper Size. Result of the Windows API function PageSetupDlg                                      |         |  |
| PaperOrientation | Structure |          | Paper orientation. Result of the Windows API function PageSetupDlg                               |         |  |
| PaperSizeID      | Structure |          | Paper size ID. Result of the Windows API function PageSetupDlg                                   |         |  |
| DefaultSource    | Structure |          | Source of paper. Result of the Windows API function PageSetupDlg                                 |         |  |
| PrinterMapMode   | Structure |          | Printer map mode. Result of the Windows API function PageSetupDlg                                |         |  |

| [FileTransfer]     |         |          |                                                                                                    |         |  |
|--------------------|---------|----------|----------------------------------------------------------------------------------------------------|---------|--|
| Entry:             | Туре:   | Default: | Description:                                                                                                    | Remark: |  |
| TransactionMonitor | String  | TSO      | Specifies the host environment used for transferring files.<br>Valid values are: TSO, CMS and CICS.                                                                                                    |         |  |
| Delay              | Integer | 60       | Specifies the number of seconds the file transfer program waits the host transfer program respond to a command before file transfer ends the program. Possible values are 0 to 999.                                                    |         |  |
| ANSI               | Boolean | True     | True = The translation table uses the standard Windows character set.                                                                                                    |         |  |
| Ascii              | Boolean | True     | True = Transfer of text file. In this case the file is translated from ASCII to EBCDIC on file send and from EBCDIC to ASCII on file receives.<br>False = Transfer of binary file.                                                     |         |  |
| SendFile           | Boolean | True     | True = Transfer file from the Pc to the host (send file).<br>False = Transfer file from the host to the Pc (receive file).                                                                                                    |         |  |
| Crlf               | Boolean | True     | True = When receiving a file, this option adds an end-of-line (EOL) character during the file transfer.<br>When sending a file, this option leaves those characters during the file transfer.<br>False = No EOL character translation. |         |  |
| HostAppend         | Boolean | False    | True = Adds the contents of the Pc-File being sent to the mainframe to the end of the existing mainframe file.<br>False = The Pc-file sent to the mainframe overwrites the existing (if any) mainframe file.                           |         |  |
| PcAppend           | Boolean | False    | True = Adds the contents of the mainframe file sent to the Pc to the end of the existing Pc file.<br>False = The mainframe file sent to the Pc overwrites the existing (if any) Pc file.                                               |         |  |
| IssueClear         | Boolean | False    | True = A clear command is issued before the file transfer begins.<br>False =The file transfer command starts immediately.                                                                                                    |         |  |

| [FileTransfer]      |           |          |                                                                                                    |         |  |
|---------------------|-----------|----------|----------------------------------------------------------------------------------------------------|---------|--|
| Entry:              | Туре:     | Default: | Description:                                                                                                    | Remark: |  |
| MultiOverwrite      | Boolean   | False    | For batch file transfer.<br>True = The first file in the batch list overwrites an existing Pc/Host file                                                                                                    |         |  |
| MultiConcatFiles    | Boolean   | False    | For batch file transfer.<br>True = The files in the batch list are concatenated.                                                                                                    |         |  |
| PcCodePage          | Integer   |          | Specifies the Pc code used for character translation.<br>If not specified, the default Windows Codepage (GetOEMCP) will be used.                                                                             |         |  |
| HostCodePageID      | Integer   |          | Specifies the host code page used for character translation. Valid values are the same as for <u>HostCodePageID</u> from the [General] section.                                                              |         |  |
| UseCustomXlate      | Boolean   | False    | True = A custom translation table is used for file transfer.<br>False = A predefined translation table will be used.                                                                                         |         |  |
| AtoE_XLate          | Structure |          | Custom translation table for file send to mainframe.<br>Will be used if UseCustomXlate = True                                                                                                    |         |  |
| EtoA_XLate          | Structure |          | Custom translation table for file received from mainframe.<br>Will be used if UseCustomXlate = True                                                                                                    |         |  |
| StructuredFieldSize | Integer   | 8000     | Specifies the structured field length used for file transfer (not significant if the CUT mode is used).<br>Default is 8000. Max value is 32768.                                                              |         |  |
| RecordLength        | Integer   | 0        | Specifies the logical record length of the host file.<br>This value is ignored if you are appending to an existing file.                                                                                     |         |  |
| BlockSize           | Integer   | 0        | Specifies the block size for a TSO file.<br>The size is the number of bytes per block.                                                                                                    |         |  |
| SpaceUnits          | String    | Blocks   | Specifies whether space on the mainframe is assigned in blocks, tracks or cylinder (only TSO). If "block" is selected a "BlockSize" value must be specified. Valid values are: Blocks, Cylinders and Tracks. |         |  |

|                  |         |           | [FileTransfer]                                                                                                    |         |
|------------------|---------|-----------|----------------------------------------------------------------------------------------------------|---------|
| Entry:           | Туре:   | Default:  | Description:                                                                                                    | Remark: |
| SpaceAllocation  | Integer | 0         | Specifies the amount space to be allocated on the host for a new data set.<br>Only for TSO.                                                                                        |         |
| SpaceIncrement   | Integer | 0         | Specifies an additional increment of space unit on the host for a new data set.<br>Only for TSO.                                                                                   |         |
| Timeout          | Integer | 120       | Specifies the number of seconds the file transfer program waits the host transfer program respond to a command before file transfer ends the program. Possible values are 0 to 999 |         |
| CMS_RecordLength | Integer | 0         | Specifies the logical record length of the host file.<br>This value is ignored if you are appending to an existing file.<br>Only for CMS.                                          |         |
| HostFileName     | String  |           | Specifies the default host file name.                                                                                                    |         |
| PcFileName       | String  |           | Specifies the default Pc file name.                                                                                                    |         |
| ProgramName      | String  | IND\$FILE | Specifies an IND\$FILE compatible Host transfer program name.                                                                                                    |         |
| AutoFillFileName | Boolean | False     | True = Host file name is generated automatically if not specified.                                                                                                    |         |
| VM_Disk          | String  |           | Specifies the VM disk to be used as the default                                                                                                    |         |
| CMS_Send         | String  |           | Specifies any additional CMS file transfer parameters needed to send a Pc file.                                                                                                    |         |
| CMS_Receive      | String  |           | Specifies any additional CMS file transfer parameters needed to receive a Pc file.                                                                                                 |         |
| TSO_Send         | String  |           | Specifies any additional TSO file transfer parameters needed to send a Pc file.                                                                                                    |         |
| TSO_Receive      | String  |           | Specifies any additional TSO file transfer parameters needed to receive a Pc file.                                                                                                 |         |
| CICS_Send        | String  |           | Specifies any additional CICS file transfer parameters needed to send a Pc file.                                                                                                   |         |
| CICS_Receive     | String  |           | Specifies any additional CICS file transfer parameters needed to receive a Pc file.                                                                                                |         |

| [FileTransfer]   |        |          |                                                                                                    |         |  |
|------------------|--------|----------|----------------------------------------------------------------------------------------------------|---------|--|
| Entry:           | Туре:  | Default: | Description:                                                                                                    | Remark: |  |
| HostFILE         | String | Default  | Specifies where the mainframe stores a file before the file is sent or after it is received.<br>Only for CICS.<br>Valid values are: Default, HTF, TS, RDR, LST and PUN. |         |  |
| CMS_RecordFormat | String | Default  | Specifies the record format of the mainframe file (Only CMS).<br>Valid values are: Default, Fixed and Variable.                                                         |         |  |
| RecordFormat     | String | Default  | Specifies the record format of the mainframe file (Only TSO).<br>Valid values are: Default, Fixed, Variable and Undefined.                                              |         |  |

| [FTP]      |         |          |                                                                                                    |                     |
|------------|---------|----------|----------------------------------------------------------------------------------------------------|---------------------|
| Entry:     | Туре:   | Default: | Description:                                                                                                    | Remark:             |
| PortLookup | Boolean | False    | Used for FTP with DIF file option or AS/400 file transfer.<br>True = AS/400 port lookup will be used to get the database IP port.<br>False = Default port 8471 will be used to connect to the database | 5250 Emulation only |

| [Macro]        |         |          |                                                                                                    |                              |
|----------------|---------|----------|----------------------------------------------------------------------------------------------------|------------------------------|
| Entry:         | Туре:   | Default: | Description:                                                                                                    | Remark:                      |
| HostSettleTime | Integer | 3000     | Specifies the default timeout value used by Waitxxx functions.                                                            |                              |
|                |         |          | Note: Since version 3.82, the macro recorder uses screen attributes and cursor location to synchronize Sendxxx functions. | Option not available from UI |

| [Alarm] |         |          |                                                                                                    |                              |
|---------|---------|----------|----------------------------------------------------------------------------------------------------|------------------------------|
| Entry:  | Туре:   | Default: | Description:                                                                                                    | Remark:                      |
| AlarmOn | Boolean | False    | True = An alarm trigger keyword is enabled. When the keyword is displayed on the presentation space, a sound beep alarm False = Alarm keyword is disabled. | Option not available from UI |
| Row     | Integer | 0        | Specifies the column where the keyword must be displayed.                                                                                                  | Option not available from UI |
| Line    | Integer | 0        | Specifies the line where the keyword must be displayed.                                                                                                    | Option not available from UI |
| Timer   | Integer | 0        | Duration (in Milliseconds) of the sound alarm.                                                                                                    | Option not available from UI |
| Token   | String  |          | Specifies the keyword                                                                                                    | Option not available from UI |

| [Toolbar]       |           |          |                                                |                          |
|-----------------|-----------|----------|------------------------------------------------|--------------------------|
| Entry:          | Туре:     | Default: | Description:                                   | Remark:                  |
| Buttons         | Integer   | False    | Specifies the number of buttons of the toolbar | Internal use, don't edit |
| Default         | Structure | 0        | Result of the Windows message TB_GETBUTTON.    | Internal use, don't edit |
| ShowText        | Boolean   | False    | Show toolbar text (not coded yet)              |                          |
| FaceColor       | Boolean   | False    | True = Use custom button color                 |                          |
| ButtonFaceColor | String    |          | RGB Value of the button face color             |                          |

| [Hotspot] |         |          |                                                                                                    |                              |  |  |
|-----------|---------|----------|----------------------------------------------------------------------------------------------------|------------------------------|--|--|
| Entry:    | Туре:   | Default: | Description:                                                                                                    | Remark:                      |  |  |
| Enable    | Boolean | False    | When hotspot support is enable, an AID key can be sent to the host by the user with a mouse click on a hotspot.<br>On GUI display mode, a hotspot is displayed as a standard windows button, on normal text display, a hotspot is displayed with inverted colors when the mouse cursor is over it.<br>True = enable hotspot support |                              |  |  |
| Token     | String  |          | Specifies Hotspot keyword. The mouse pointer turns into a pointing hand when it is over<br>the hotspot. The user can click the left mouse button on the hotspot to open the<br>associated URL link.                                                                                                    | Option not available from UI |  |  |
| Link      | String  |          | Specifies the URL associated to the hostspot.                                                                                                    | Option not available from UI |  |  |
| CMDnn     | Boolean | False    | True = All the keywords beginning with CMDnn (nn stays for a number from 1 or 01 to 24 are automatically recognized has hotspots and associated to AID function PF1 to PF24.                                                                                                    |                              |  |  |
| PFnn      | Boolean | True     | True = All the keywords beginning with PFnn (nn stays for a number from 1 or 01 to 24 are automatically recognized has hotspots and associated to AID function PF1 to PF24.                                                                                                    |                              |  |  |
| Fnn       | Boolean | True     | True = All the keywords beginning with Fnn (nn stays for a number from 1 or 01 to 24 are automatically recognized has hotspots and associated to AID function PF1 to PF24.                                                                                                    |                              |  |  |

| [Hotspot]     |         |          |                                                                                                    |         |
|---------------|---------|----------|----------------------------------------------------------------------------------------------------|---------|
| Entry:        | Туре:   | Default: | Description:                                                                                                    | Remark: |
| НТТР          | Boolean | True     | True = All URL's are automatically recognized as hotspots.<br>In this case a click on the hotspot will open the specified http page in a browser.               |         |
| DisplayAlways | Boolean | False    | False = Hotspots are displayed in reverse color only if the mouse cursor is over it.<br>True = Hotspots are always displayed in reverse color.                  |         |
| DoubleClic    | Boolean | False    | False = A single mouse click on the hotspot will execute the associated function.<br>True = A double click on the hotspot will execute the associated function. |         |
| EnterDigits   | Boolean | False    | True = A click on a number will copy the number on the current cursor location and send<br>an AID Enter to the host                                             |         |

|                                                                                                    | [ColorScheme] |          |                                                                                                    |                                                                                                    |         |  |  |
|----------------------------------------------------------------------------------------------------|---------------|----------|----------------------------------------------------------------------------------------------------|----------------------------------------------------------------------------------------------------|---------|--|--|
| Entry:                                                                                                    | Туре:         | Default: | Description:                                                                                                    |                                                                                                    | Remark: |  |  |
| Valid values are:<br>UnprotectedNormal,<br>UnprotectedHigh,<br>ProtectedHighBlack,<br>StatusLine,<br>StatusLineBackground,<br>Background,<br>Cursor, Ruler,<br>Blue, Red, Pink,<br>Green, Cyan,<br>Yellow, White,<br>GR_Blue, GR_Red,<br>GR_Pink, GR_Green,<br>GR_Turquoise, GR_Yellow,<br>GR_DarkBlue, GR_Orange,<br>GR_DarkBlue, GR_Orange,<br>GR_DarkTurquoise, GR_Mustard,<br>GR_Gray, GR_Brown,<br>GR_Background,<br>GUI_UnprotectedNormal,<br>GUI_UnprotectedHigh,<br>GUI_ProtectedHigh,<br>GUI_ProtectedHigh,<br>GUI_Black, GUI_Blue,<br>GUI_Red, GUI_Pink,<br>GUI_Green, GUI_Cyan,<br>GUI_Yellow, GUI_White | Integer       |          | The value represent the index in           0         RGB(0xFF, 0xFF, 0xFF)           1         RGB(0xFF, 0xFF, 0x00)           2         RGB(0x00, 0xFF, 0x00)           3         RGB(0x80, 0x80, 0xFF)           4         RGB(0xFF, 0xFF, 0x00)           5         RGB(0x00, 0xFF, 0xFF)           6         RGB(0x00, 0x00, 0x7F)           7         RGB(0x00, 0x00, 0x00)           8         RGB(0xC0, 0xC0, 0xC0)           9         RGB(0x7F, 0x00, 0x70)           11         RGB(0x00, 0x7F, 0x00)           12         RGB(0x00, 0x7F, 0x7F)           13         RGB(0x7F, 0x00, 0x7F)           14         RGB(0x7F, 0x7F, 0x7F)           15         RGB(0x7F, 0x7F, 0x7F)           16         RGB(0x7F, 0x7F, 0x7F)           17         RGB(0x7F, 0x7F, 0x7F)           16         RGB(0x7F, 0x00, 0xFF)           17         RGB(0x7F, 0x00, 0xFF)           18         RGB(0x00, 0x00, 0xA5)           19         RGB(0xA5, 0x00, 0xA5)           21         RGB(0xA5, 0x42, 0x00)           22         RGB(0xA5, 0x42, 0x00)           24         RGB(0xA5, 0x42, 0x00)           25         RGB(0x7F, 0x7B, 0x20, 0x77)           26 | the predefined colors table:<br>White<br>Red<br>Green<br>Blue<br>Yellow<br>Turquoise<br>Pink<br>Black<br>Light gray<br>Brown<br>Dark Green<br>Deep Blue<br>Orange<br>Pale Turquoise<br>Purple<br>Dark grey<br>Graphics Blue<br>Graphics Dark Blue<br>Graphics Purple<br>Graphics Purple<br>Graphics Purple<br>Graphics Dark Green<br>Graphics Dark Green<br>Graphics Dark Green<br>Graphics Dark Green<br>Graphics Cange<br>Graphics Borwn<br>IBM Blue<br>IBM Red<br>IBM Pink<br>IBM Turquoise<br>IBM Yellow<br>mColor |         |  |  |
| CustomColor_X                                                                                                    | Integer       | 0        | Defines the RGB value of the custo<br>Default value is 0 for black.<br>16 custom colors can be defined:<br>CustomColor_1 to CustomColor_16                                                                                                    | m colors.                                                                                                    |         |  |  |

| [ColorScheme]          |         |          |                                                                                                    |                                              |  |  |
|------------------------|---------|----------|----------------------------------------------------------------------------------------------------|----------------------------------------------|--|--|
| Entry:                 | Туре:   | Default: | Description:                                                                                                    | Remark:                                      |  |  |
| ExtraColorMode         | Boolean | False    | Specifies if the color rendering should be similar to the color rendering<br>used by the Attachmate's Extra! software.<br>One some 3270 Protected/Unprotected field combination the field<br>colors differ from the usual colors.<br>False: Default value. Default color rendering.<br>True: Attachmate's Extra! color rendering should be used.                                                                                      |                                              |  |  |
| BlinkingText           | Boolean | True     | Specifies if the blinking text attribute should be honored.<br>False: The blinking text attribute is ignored.<br>True: Use the blinking text attribute.                                                                                                    |                                              |  |  |
| BlinkingTextAppearance | String  | Default  | This option is used if the parameter <b>BlinkingText</b> is set to True.<br>Specifies how blinking text should be displayed.<br>Supported values are:<br><b>Default</b> : Default value, text is blinking<br><b>Underline</b> : Text is displayed underlined<br><b>Custom Color</b> : Text is displayed with a specific foreground/background<br>color.<br><b>Reverse</b> : The layout used by Attachmate's Extra™ for 3270 emulation |                                              |  |  |
| ExtendedSettings       | Boolean | False    | True = Use the extended color format to read color settings from an Extra Color Scheme file.                                                                                                    |                                              |  |  |
| VT_IBM_Colors          | Boolean | True     | True = Use the same default colors as the IBM® Personal Communication™ software for VT/ANSI emulation.                                                                                                    | Option not available from UI<br>Only VT/ANSI |  |  |

| [Keypad Scheme] |         |          |                                                                                                    |                     |  |
|-----------------|---------|----------|----------------------------------------------------------------------------------------------------|---------------------|--|
| Entry:          | Туре:   | Default: | Description:                                                                                                    | Remark:             |  |
| Title           | String  |          | Keypad window title bar                                                                                                    | New in version 3.93 |  |
| RemainVisible   | Boolean | True     | <b>True = The keypad remains displayed after click on a button (sticky keypad).</b><br>False = The keypad is removed after a click on a button. |                     |  |
| Rows            | Integer | 2        | Specifies the number of rows on the keypad.                                                                                                    |                     |  |
| ButtonHeight    | Integer | 20       | Specifies the button height of the keypad.                                                                                                    |                     |  |
| ButtonWidth     | Integer | 55       | Specifies the button width of the keypad.                                                                                                    |                     |  |
| %FunctionIndex% | Boolean |          | Specifies the index of an internal function table.<br>If True a button will be displayed for this function.                                     |                     |  |
| Macro%          | String  |          | Specifies the macro file name associated to a button index on the keypad.<br>Range is Macro1 to Macro30                                         |                     |  |

| [PushButtons] |           |          |                                                                                                    |         |  |
|---------------|-----------|----------|----------------------------------------------------------------------------------------------------|---------|--|
| Entry:        | Туре:     | Default: | Description:                                                                                              | Remark: |  |
| String_%      | String    |          | Specifies the keywords on the presentation space to be displayed as a standard Windows button (GUI mode). |         |  |
| Param_%       | Structure |          | Specifies the parameters used to display the button.<br>This is an internal Quick3270 value.              |         |  |

| [KeyboardMapping]   |         |          |                                                                                            |                                                                                                    |  |
|---------------------|---------|----------|--------------------------------------------------------------------------------------------|----------------------------------------------------------------------------------------------------|--|
| Entry:              | Туре:   | Default: | Description:                                                                               | Remark:                                                                                                    |  |
| %Function%          | Integer |          | The entry is the function name (Attn, Pa1,), the associated value is an internal key code. | This section is used only if<br>old keyboard mapping is<br>forced or if there is no<br>support for the new<br>keyboard mapping code.<br>See <u>UseOldKbdMap</u> |  |
| DecimalPointIsComma | Boolean |          | Replaces the decimal point by a comma.                                                     |                                                                                                    |  |

| [NewKeyboardMapping] |           |           |                                                                                                    |                              |  |  |
|----------------------|-----------|-----------|----------------------------------------------------------------------------------------------------|------------------------------|--|--|
| Entry:               | Туре:     | Default:  | Description:                                                                                                    | Remark:                      |  |  |
| KeyboardType         | String    | Quick3270 | Specifies the base keyboard type.<br>From Version 4.10 is it possible to use a default keyboard layout different from the<br>standard Quick3270 Layout to allow an easier migration from other emulation software.<br>Supported values are:<br>Quick3270: the default value<br>IBM3270: The layout used by IBM Personal Communication™ for 3270 emulation<br>IBM5250: The layout used by IBM Personal Communication™ for 5250 emulation<br>EXTRA3270: The layout used by Attachmate's Extra™ for 3270 emulation<br>EXTRA5250: The layout used by Attachmate's Extra™ for 5250 emulation |                              |  |  |
| KeyboardLayout       | Integer   |           | By default, Quick3270 uses an internal keyboard layout that matches the current<br>Windows input locale identifier.<br>With this entry, the user can force the use of a specific keyboard layout.<br>Sample: KeyboardLayout=1033 (1033 is for English US)<br>You can get other values from the following link (use the "Locale identifier" row):<br><u>http://msdn2.microsoft.com/en-us/library/ms776294.aspx</u>                                                                                                    | Option not available from UI |  |  |
| Scan%                | Structure |           | Used to customize single keys. Structure is 4 x 32bit value:<br>Windows Virtual Key Code, Key Modifier (SHIFT, ALT,), Function type and Function<br>identifier.                                                                                                    |                              |  |  |
| Param_%              | String    |           | If the Scan% function type is Macro, then this entry specifies the macro file name.                                                                                                    |                              |  |  |

|                                                                                                    |       |          | [NewKeyboardMapping_122] |         |
|----------------------------------------------------------------------------------------------------|-------|----------|--------------------------|---------|
| Entry:                                                                                                    | Туре: | Default: | Description:             | Remark: |
| Same definitions as [NewKeyboardMapping]. This section is used to store the customizations for a 122 keys keyboard. See Keyboard122. |       |          |                          |         |

| [HLLAPI]            |         |          |                                                                                                    |                                                        |  |
|---------------------|---------|----------|----------------------------------------------------------------------------------------------------|--------------------------------------------------------|--|
| Entry:              | Туре:   | Default: | Description:                                                                                                    | Remark:                                                |  |
| Disable             | Boolean | False    | True = HLLAPI interface is disabled for this session.                                                                                                    |                                                        |  |
| UseProcessId        | Boolean | False    | Used for standard EHLLAPI connection.<br>True = Use a per process connection strategy<br>False = Use a per thread connection strategy                                | Option not available from UI                           |  |
| SimplifiedConnectPS | Boolean | False    | True = ConnectPS function always returns SUCCESS regardless of the Session or keyboard state.                                                                        | Option not available from UI                           |  |
| WaitThenSearch      | Boolean | False    | True = SearchPS function first call the EHLLAPI Wait function (wait for XCLOCK or XSYSTEM clears), before to proceed with the search.                                | Option not available from UI                           |  |
| MemoryDump          | Boolean | False    | Used to create HLLAPI logs.<br>True = HLLAPI calls are logged in memory.<br>The user can press Alt+Ctrl+D to write the memory log to file.<br>False = No HLLAPI log. | Option not available from UI<br>For debug purpose only |  |

| [COM]          |         |          |                                                                                                    |         |  |
|----------------|---------|----------|----------------------------------------------------------------------------------------------------|---------|--|
| Entry:         | Туре:   | Default: | Description:                                                                                                    | Remark: |  |
| PCommMnemonics | Boolean | False    | True = The Quick3270 SendKeys method (COM Interface) will use IBM Personal Communication <sup><math>m</math></sup> key mnemonics instead of the Quick3270 key mnemonics. |         |  |

| [Logging]      |         |          |                                                                                                    |                              |  |
|----------------|---------|----------|----------------------------------------------------------------------------------------------------|------------------------------|--|
| Entry:         | Туре:   | Default: | Description:                                                                                                    | Remark:                      |  |
| LogSSL         | Boolean | False    | True specifies that all the SSL negotiation process will be logged to the "SSL.log" file.<br>False: No SSL protocol logging.                                                                                                    | Option not available from UI |  |
| PopupLogWindow | Boolean | False    | For HTML display option (in development).<br>True = Displays an popup window with the HTML header content                                                                                                    | Option not available from UI |  |
| LogTelnet      | Boolean | False    | True Specifies that Winsock function calls are logged to the "QuickTelnet.log" file.<br>False: No Winsock calls logging                                                                                                    | Option not available from UI |  |
| LogFTP         | Boolean | False    | True = Specifies that FTP commands are logged to the QuickFTP.log" file.                                                                                                    | Option not available from UI |  |
| LogHLLAPI      | Boolean | False    | True = Specifies that all the EHLLAPI calls will be logged to the "QuickHLLAPI.log" and "QHLLAPI.log" files.<br>False: No EHLLAPI calls logging                                                                                                  | Option not available from UI |  |
| LogMacros      | Boolean | False    | True = Specifies that each macro execution will be logged to the "Macros.log" file                                                                                                    | Option not available from UI |  |
| LogKeyboard    | Boolean | False    | True specifies that all the keystrokes will be logged to the "Keystrokes.log" files.<br>False: No keystrokes logging                                                                                                    | Option not available from UI |  |
| LogPath        | String  | False    | True specifies the path where the log files are to be created. The path is expanded if it contains environment variable strings.<br>False: The default directory (from where the program has been started) will be used to create the log files. | Option not available from UI |  |

| [Security]    |         |          |                                                                                                    |                                                     |  |
|---------------|---------|----------|----------------------------------------------------------------------------------------------------|-----------------------------------------------------|--|
| Entry:        | Туре:   | Default: | Description:                                                                                                    | Remark:                                             |  |
| Package       | String  | OpenSSL  | The security engine to use for encrypted connections.<br>OpenSSL: The OpenSSL library.<br>CryptoAPI: The Microsoft CryptoAPI, application programming interface.                                                                                                    | Quick3270 Secure only                               |  |
| Protocol      | String  | TLS_v1.1 | The minimum TLS version to use.<br>TLS_v1: TLS 1.0<br>TLS_v1.1: TLS 1.1<br>TLS_v1.2: TLS 1.2<br>TLS_v1.3: TLS 1.3                                                                                                    | Quick3270 Secure only                               |  |
| DisplayCert   | Boolean | False    | <ul><li>True: Displays the SSL Server certificate details dialog. The user can then accept or reject the connection.</li><li>False: Server certificate is not displayed after connection established. The user can click on the "lock" on the status bar to display server certificate details.</li></ul>   | Quick3270 Secure only<br>Option not implemented yet |  |
| HostInitiated | Boolean | False    | True: Waits for the host to send the STARTTLS option instead of initiating the SSL handshake immediately after connection.<br>False: Starts SSL handshake immediately after connection.                                                                                                    | Quick3270 Secure only                               |  |
| CheckHostCert | Boolean | False    | True: Check validity of the host certificate before to accept the connection.<br>False: Connection is accepted even in case of an invalid / expired host certificate                                                                                                    | Quick3270 Secure only                               |  |
| CheckKeyUsage | Boolean | False    | Option used if CheckHostCert = True.<br>Used to import Certificates from the Windows Certificate Store to OpenSSL<br>True: Import only certificates whose purpose is to verify a signature on certificates<br>False: Key usage is not checked to import Certificates from the Windows Certificate<br>Store. | Quick3270 Secure only                               |  |

| [Security]            |         |          |                                                                                                    |                              |  |
|-----------------------|---------|----------|----------------------------------------------------------------------------------------------------|------------------------------|--|
| Entry:                | Туре:   | Default: | Description:                                                                                                    | Remark:                      |  |
| CheckHostNameCert     | Boolean | False    | Option used if CheckHostCert = True.                                                                                                  |                              |  |
|                       |         |          | True: Rejects connections if the host certificates common name does not match its host name.                                          |                              |  |
|                       |         |          | False: Don't check certificates common name.                                                                                          |                              |  |
| Scenario              | Integer | 0        | For Test purpose: Scenario used to check the client certificate (OpenSSL).                                                            | Option not available from UI |  |
| MaxCertList           | Integer | 0        | 0 = Use default OpenSSL value (100 KB)<br>> 0 : Sets the maximum size (in KB) allowed for the peer's certificate chain                | Option not available from UI |  |
| AcceptSelfSignedCert  | Boolean | False    | Option used if CheckHostCert = True.                                                                                                  |                              |  |
|                       |         |          | True: Self-signed host certificate is sufficient to allow authentication.                                                             |                              |  |
|                       |         |          | False: Self-signed host certificate are not accepted and connection will fail.                                                        |                              |  |
| AcceptExpiredCert     | Boolean | False    | Option used if CheckHostCert = True.                                                                                                  |                              |  |
|                       |         |          | True: Accepts expired SSL host certificates.                                                                                          |                              |  |
|                       |         |          | False: Expired certificates are not accepted and connection will fail.                                                                |                              |  |
| AcceptNotYetValidCert | Boolean | False    | Option used if CheckHostCert = True.                                                                                                  |                              |  |
|                       |         |          | True: Accepts host certificates that have not reached their effective date.                                                           |                              |  |
|                       |         |          | False: Connection will fail if host certificates have not reached their effective date.                                               |                              |  |
| UseClientCert         | Boolean | False    | True: A client certificate will be sent to the host during connection negotiation.                                                    | Option not available from UI |  |
|                       |         |          | False: No client certificate used.                                                                                                    |                              |  |
| UseCA                 | Boolean | False    | True = Use Certificate Authority file or certificate store.                                                                           |                              |  |
| CertStorage           | String  | PEM      | Specifies how the client certificate is stored<br>PEM: An OpenSSL PEM file.<br>WindowsStore: Stored in the Windows certificate Store. |                              |  |

| [Security]            |         |          |                                                                                                    |                                                                              |  |  |
|-----------------------|---------|----------|----------------------------------------------------------------------------------------------------|------------------------------------------------------------------------------|--|--|
| Entry:                | Туре:   | Default: | Description:                                                                                                    | Remark:                                                                      |  |  |
| CertStorageCA         | String  | PEM      | Specifies how the CA certificate is stored<br>PEM: An OpenSSL PEM file. (Only valid for OpenSSL)<br>WindowsStore: Stored in the Windows certificate Store.                    |                                                                              |  |  |
| CAList                | String  |          | Specifies a PEM-format file containing CA (root) certificates to use when verifying a certificate provided by the host.                                                       | Option not available from UI                                                 |  |  |
| CertFile              | String  |          | Name of the client certificate file. Used if <u>UseClientCert</u> is True.<br>The client certificate must be a PEM file type.                                                 |                                                                              |  |  |
| KeyFile               | String  |          | Used if <u>UseClientCert</u> is True.<br>Specifies the path to the Private Key file for the certificate file (file type is PEM).                                              |                                                                              |  |  |
| PassPhrase            | String  |          | Specifies the password for the private key file, if it is encrypted.<br>If the private key file is encrypted and no -PassPhrase is given, connection will not be<br>allowed.  |                                                                              |  |  |
| DebugViewStores       | Boolean | False    | For debug purpose only.<br>True = Shows a "View Store" button which allows to display a dialog box with the list of certificates that matches the current selection criteria. | Option not available from UI<br>(Only English and French<br>user interfaces) |  |  |
| DebugDisplayCertChain | Boolean | False    | For debug purpose only.<br>True = Shows a dialog box with the certificates selected for the certificate validation chain.                                                     | Option not available from UI<br>(Only English and French<br>user interfaces) |  |  |
| DebugViewRootCerts    | Boolean | False    | For debug purpose only.<br>True = Display a dialog box with the certificate details for each imported certificate from the Windows Certificate Store.                         | Option not available from UI<br>(Only English and French<br>user interfaces) |  |  |

| [Logon]    |         |          |                                                                                                    |                                           |  |  |  |
|------------|---------|----------|----------------------------------------------------------------------------------------------------|-------------------------------------------|--|--|--|
| Entry:     | Туре:   | Default: | Description:                                                                                                    | Remark:                                   |  |  |  |
| AutoLogon  | Boolean | False    | Used for customer specific Quick3270 builds.<br>True: Use LDAP (Lightweight Directory Access Protocol) to get the user name and password and start a logon process automatically after a connection is established. | Customers can ask for some customization. |  |  |  |
| DomainPath | String  |          | LDAP domain name.                                                                                                    |                                           |  |  |  |

| [FirstStart]        |         |          |                                                                           |                       |  |  |  |
|---------------------|---------|----------|---------------------------------------------------------------------------|-----------------------|--|--|--|
| Entry:              | Туре:   | Default: | Description:                                                              | Remark:               |  |  |  |
| AutoSave            | Boolean | False    | True: The configuration file will be saved automatically after been read. | Added in version 4.21 |  |  |  |
|                     |         |          | Note: the FirstStart Section will not be saved in the configuration file. |                       |  |  |  |
| Import_IBM_Kbd_File | String  |          | File and Path of an IBM Personal Communication keyboard layout file.      | Added in version 4.16 |  |  |  |
|                     |         |          | This file will be imported in.                                            |                       |  |  |  |